## UNIVERSIDAD DEL NORTE

# DIRECCIÓN DE TECNOLOGÍA INFORMÁTICA Y DE COMUNICACIONES

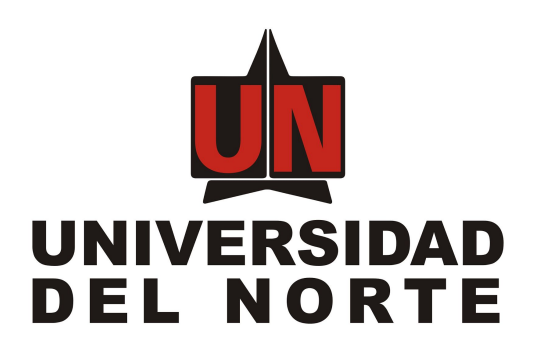

## SISTEMA DE EVALUACIÓN DOCENTE

MANUAL DEL USUARIO FINAL

Elaborado por:

Úbimo S.A.S.

Revisado y Aprobado por:

Barranquilla, 15 de junio de 2018

-

#### Tabla de contenidos

<u>Introducción</u>

Descripción general del sistema

Objetivos del sistema de información

<u>Audiencia</u>

Ingresando al sistema

<u>Ingreso al portal de funcionarios</u> <u>Seleccionar el enlace del sistema de evaluación docente</u> <u>Página inicial de evaluación docente.</u> <u>Cerrar sesión</u>

Descripción del sistema versión escritorio Pantalla principal

Descripción del sistema versión móvil

Pantalla principal

#### <u>Encuesta</u>

Pasos de aspectos de la buena docencia Pasos de aspectos administrativos de la cátedra Pasos de preguntas de selección múltiple con única respuesta Pasos de comentarios libres

#### <u>Reportes</u>

<u>Historial de encuesta</u> <u>Reportes de docentes para pregrado</u> <u>Reportes de docentes para posgrado</u>

# 1. Introducción

Este documento contiene la descripción general y guía práctica para la utilización de los módulos de evaluación del sistema de evaluación docente. Los usuarios del sistema podrán hacer uso de este manual para contestar sus inquietudes con respecto a cómo operar el sistema de manera adecuada y consultar las preguntas frecuentes acerca del uso y/o manejo del Sistema de información.

# 2. Descripción general del sistema

El sistema está compuesto por dos componentes principales, el módulo de evaluación mediante el cual todos los estudiantes y/o profesores de pregrado, posgrado o extensión pueden responder las encuestas docentes para cada una de las materias que tienen registradas en un periodo, y por otro lado, está el módulo de administración que permite a usuarios administrativos configurar y asignar las encuestas que deben realizar los estudiantes o profesores en un periodo estudiantil.

El módulo de evaluación ha sido diseñado para funcionar tanto navegadores web con computadores de escritorio como para navegadores web en dispositivos móviles como celulares o tablets (uninorte.co).

# 3. Objetivos del sistema de información

- 3.1. Realizar encuestas docentes por NRC
- 3.2. Crear, consultar, editar y eliminar periodos-niveles
- 3.3. Crear, consultar, editar y eliminar dimensiones
- 3.4. Crear, consultar, editar y eliminar afirmaciones
- 3.5. Crear, consultar, editar y eliminar frecuencias
- 3.6. Crear, consultar, editar y eliminar encuestas.

3.7. Asignar encuestas por división, departamento, materia, NRC y sesión.

# 4. Audiencia

Este documento va dirigido a docentes encargados de realizar la evaluación docente del periodo.

# 5. Ingresando al sistema

Los pasos para ingresar al sistema se describen a continuación:

5.1. Ingreso al portal de funcionarios

Ingresar al portal de funcionarios y diligenciar las credenciales de autenticación. Ver figura 1.

| <b>M</b> Si             | NIVERSIDAD                   | ~ Sobre Nosotros                    | ~ Universidad Interna        | cional                                 | A Idiomas (   | A Portales | Q   8 |
|-------------------------|------------------------------|-------------------------------------|------------------------------|----------------------------------------|---------------|------------|-------|
| Estudia con<br>nosotros | Admisiones Inv<br>y Registro | stigación Pagos, bec<br>y financiac | as Academia Empi<br>ión ysoc | esa Gestión Admir<br>edad y Financiera | nistrativa    |            |       |
|                         | Estudiantes                  | Profesores y Admin                  | iistrativos Egresado         | s Consejo Directivo                    | o Proveedores |            |       |
|                         | Portal e                     | tudiantes                           |                              |                                        |               |            |       |
|                         | Usuario                      |                                     |                              |                                        |               |            |       |
|                         | Digita tu noi                | bre de usuario                      |                              |                                        |               |            |       |
|                         | Contraseña                   |                                     |                              |                                        |               |            |       |
|                         | Digita tu cor                | raseña                              |                              |                                        |               |            |       |
|                         | Acceder                      |                                     |                              |                                        |               |            |       |
|                         | <u>Cambio de cl</u>          | ve Olvidé mi contra                 | iseña Olvidé mi ident        | ficación ¿Problema                     | <u>s?</u>     |            |       |

5.2. Seleccionar el enlace del sistema de evaluación docente

Seleccionar la opción del **sistema de evaluación docente** ubicada en el menú de enlaces, a la derecha de la pantalla. Ver figura 2.

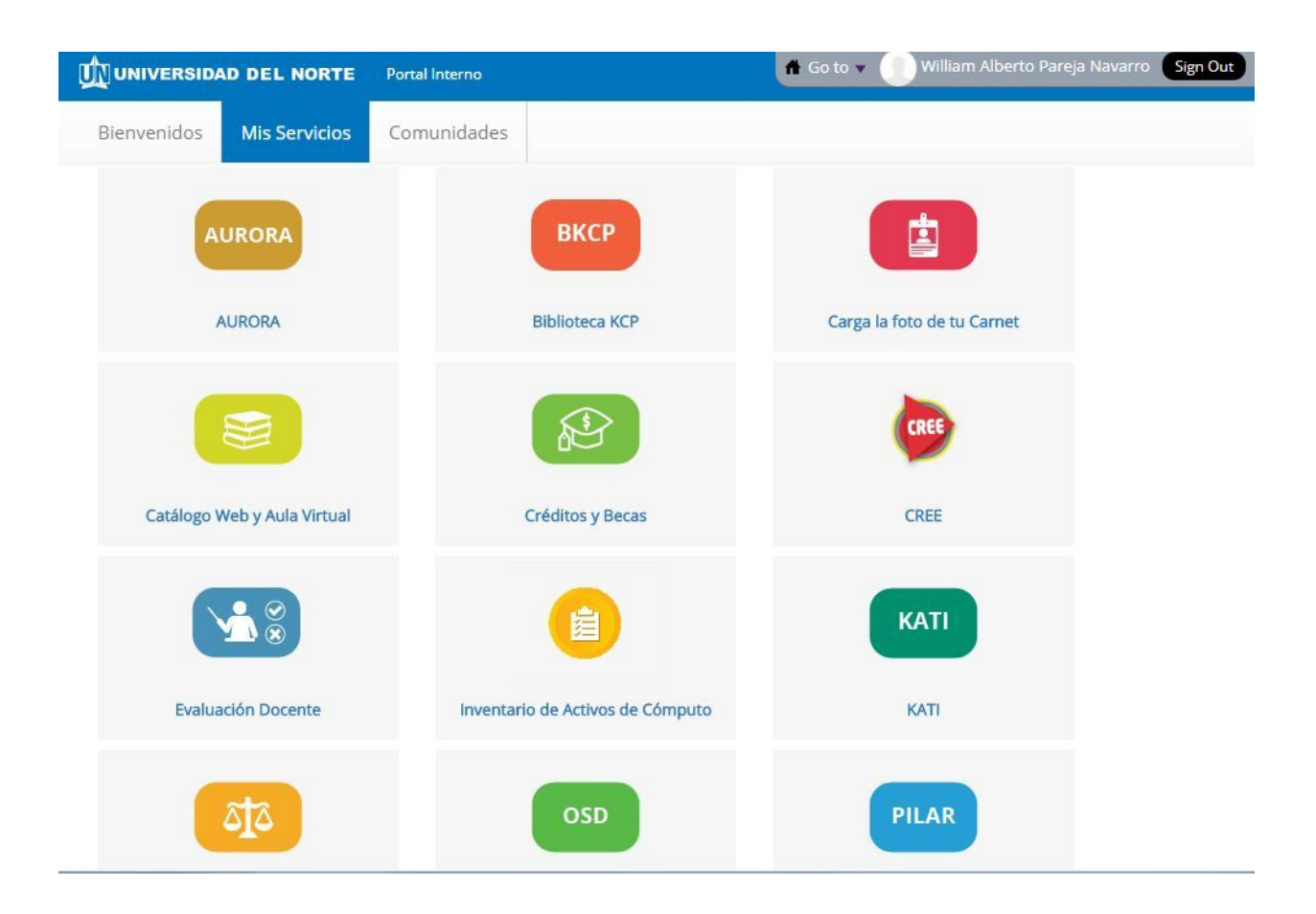

## 5.3. Página inicial de evaluación docente.

Luego de seleccionada la opción se mostrará la pantalla del sistema con las opciones disponibles. Ver figura 3.

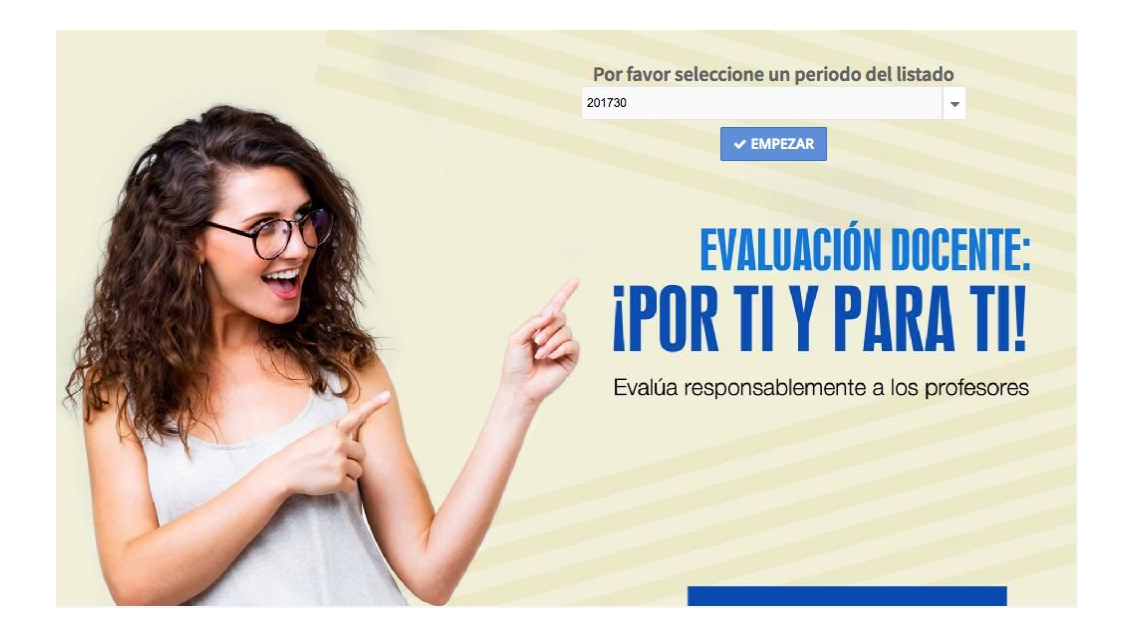

Para iniciar el proceso de evaluación, se debe seleccionar un periodo del listado y presionar el botón EMPEZAR.

Si por algún motivo el usuario no está habilitado en la aplicación se mostrará un mensaje de alerta indicando que no se encuentra activo. Ver figura 4.

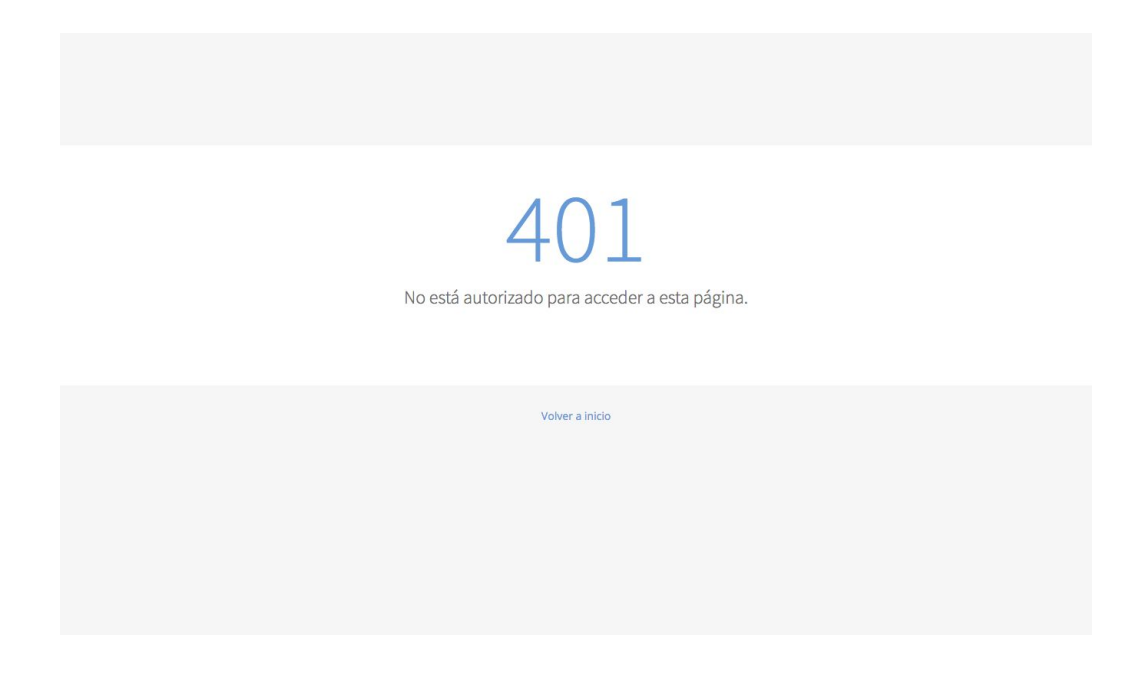

## 5.4. Cerrar sesión

Para salir del sistema se debe seleccionar la opción Salir ubicada en la esquina superior derecha de la aplicación, una vez haya sido seleccionada se mostrará un mensaje indicando que se ha finalizado la sesión exitosamente. Ver figura 5.

Sesión finalizada Se ha cerrado la sesión de usuario satisfactoriamente. Volver a inicio

# 6. Descripción del sistema versión escritorio

Al ingresar al sistema se mostrará la pantalla principal del mismo, la cual está conformada por 3 áreas principales

6.1. Pantalla principal

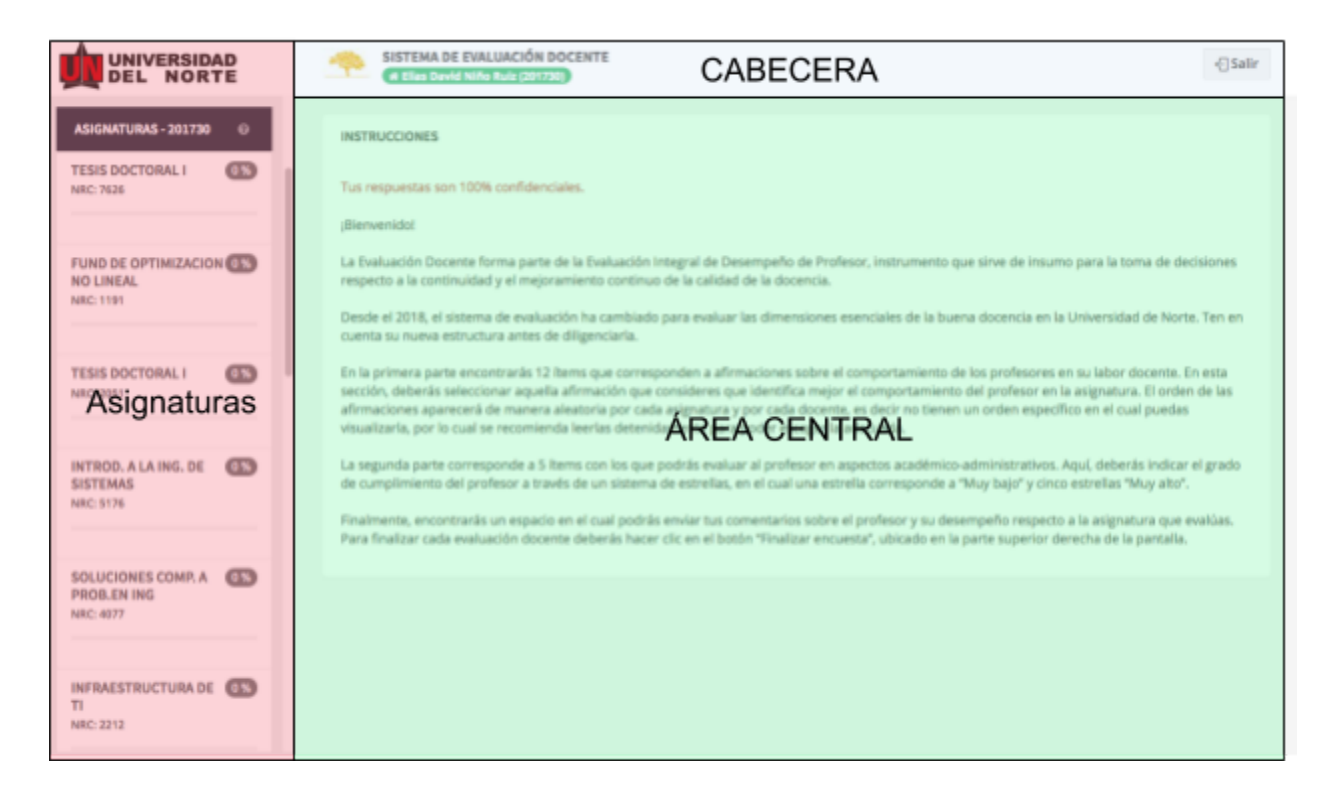

Cabecera: en esta parte se muestra el nombre del sistema, de usuario, los logos institucionales y la opción para salir del sistema. Esta área siempre estará visible en la aplicación.

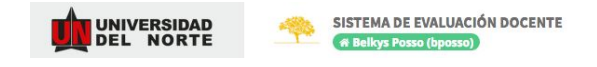

Asignaturas: localizado en la izquierda de la pantalla, este es el listado de asignaturas agrupadas por periodo-nivel que tiene disponibles un usuario y la opción de reportes. Las asignaturas listadas tiene al menos configurada una encuesta.

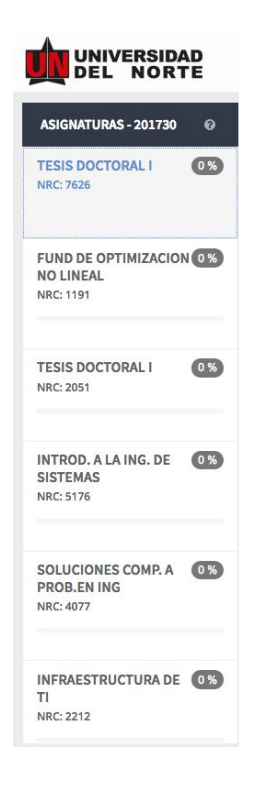

Área central: localizada en el centro de la pantalla, en esta parte se cargarán la sesiones disponibles para cada NRC del usuario.

|                                                   | SISTEMA DE EVALUACIÓN DOCENTE                                                  | € Salir |
|---------------------------------------------------|--------------------------------------------------------------------------------|---------|
| ASIGNATURAS - 201730 🛛 😡                          | TESIS DOCTORAL I                                                               |         |
| TESIS DOCTORAL I 0%<br>NRC: 7626                  | ELIAS DAVID NIÑO RUIZ<br>EncuestaPG_5<br>Estado: Sin iniciar<br>Autoevaluación |         |
| FUND DE OPTIMIZACION 0%<br>NO LINEAL<br>NRC: 1191 |                                                                                |         |
| TESIS DOCTORAL I 0%                               |                                                                                |         |
| INTROD. A LA ING. DE 0%<br>SISTEMAS<br>NRC: 5176  |                                                                                |         |
| SOLUCIONES COMP. A OS<br>PROB.EN ING<br>NRC: 4077 |                                                                                |         |
| INFRAESTRUCTURA DE 0%<br>TI<br>NRC: 2212          |                                                                                |         |

Cada registro del listado corresponde a una encuesta para un profesor, pueden existir una o más encuestas por profesor y el usuario debe responderlas todas. En el caso del docente se muestran tanto las encuestas de asignaturas donde recibe clases como las asignaturas donde da clases (autoevaluación).

Las encuestas pueden tener tres estados: Sin iniciar, Iniciada y Finalizada. Un usuario puede empezar una encuesta pero puede no terminarla y postergar la misma para un momento futuro. De modo similar el usuario puede decidir finalizar la encuesta una vez haya respondido cada una de las afirmaciones. Dependiendo del estado de la encuesta el botón para realizarla cambiará de color, siendo Amarillo el color para encuestas sin iniciar y Azul el color para continuar encuestas iniciadas, las encuestas finalizadas no pueden volver a consultarse.

Una vez el usuario inicie o continúe una pantalla se desplegará la encuesta del profesor. Ver figura 10.

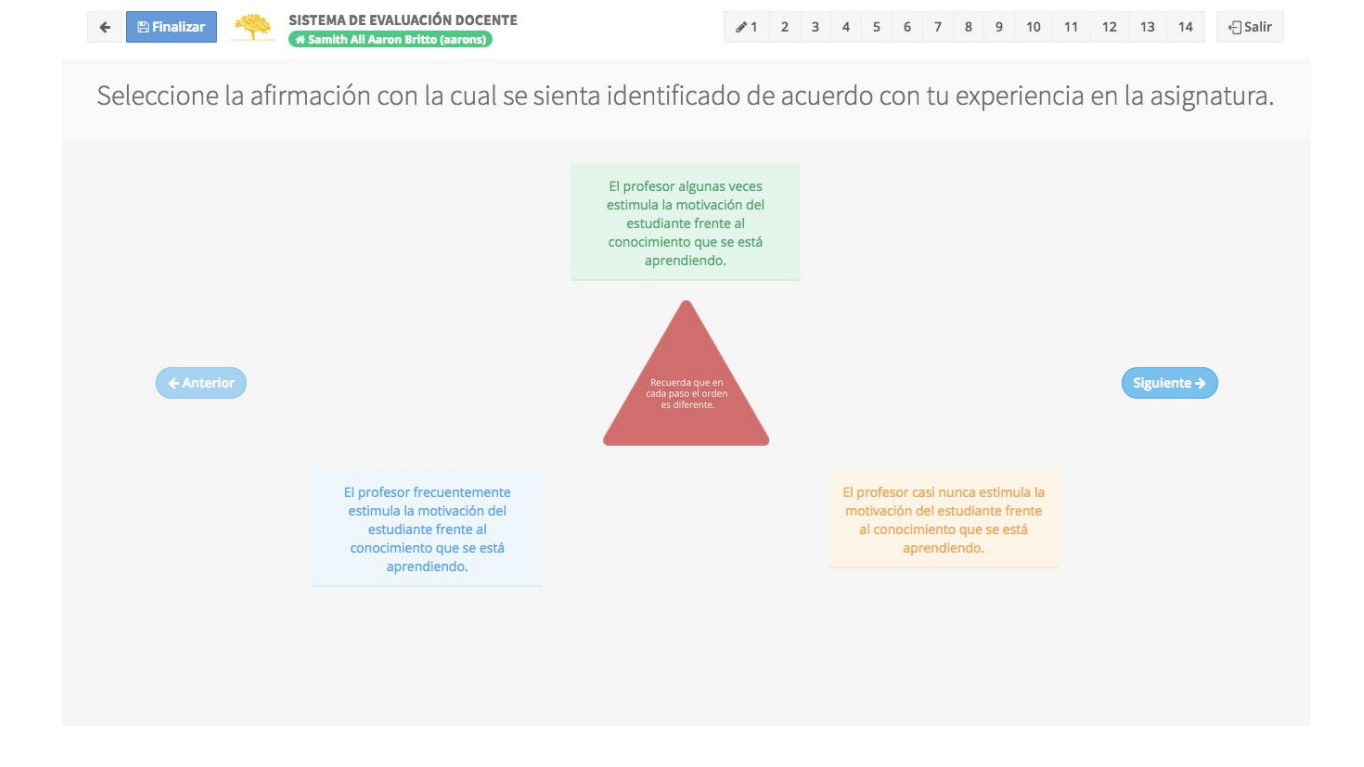

La pantalla de encuesta está compuesta por una cabecera donde se muestran todos los pasos disponibles (cambian de color una vez ha sido respondido completamente el paso), información del usuario conectado y un botón finalizar que se debe usar una vez el usuario haya terminado de responder todas las afirmaciones; y por un área central donde se despliega el paso seleccionado.

El usuario puede navegar entre cada paso de la encuesta usando los botones Anterior y Siguiente o usando los botones de la navegación de la cabecera. No hay un orden específico para responder cada paso, el usuario tiene completa autonomía para responder en el orden que desee.

# 7. Descripción del sistema versión móvil

Al ingresar al sistema se mostrará la pantalla principal del mismo, la cual está conformada por 2 áreas principales

7.1. Pantalla principal

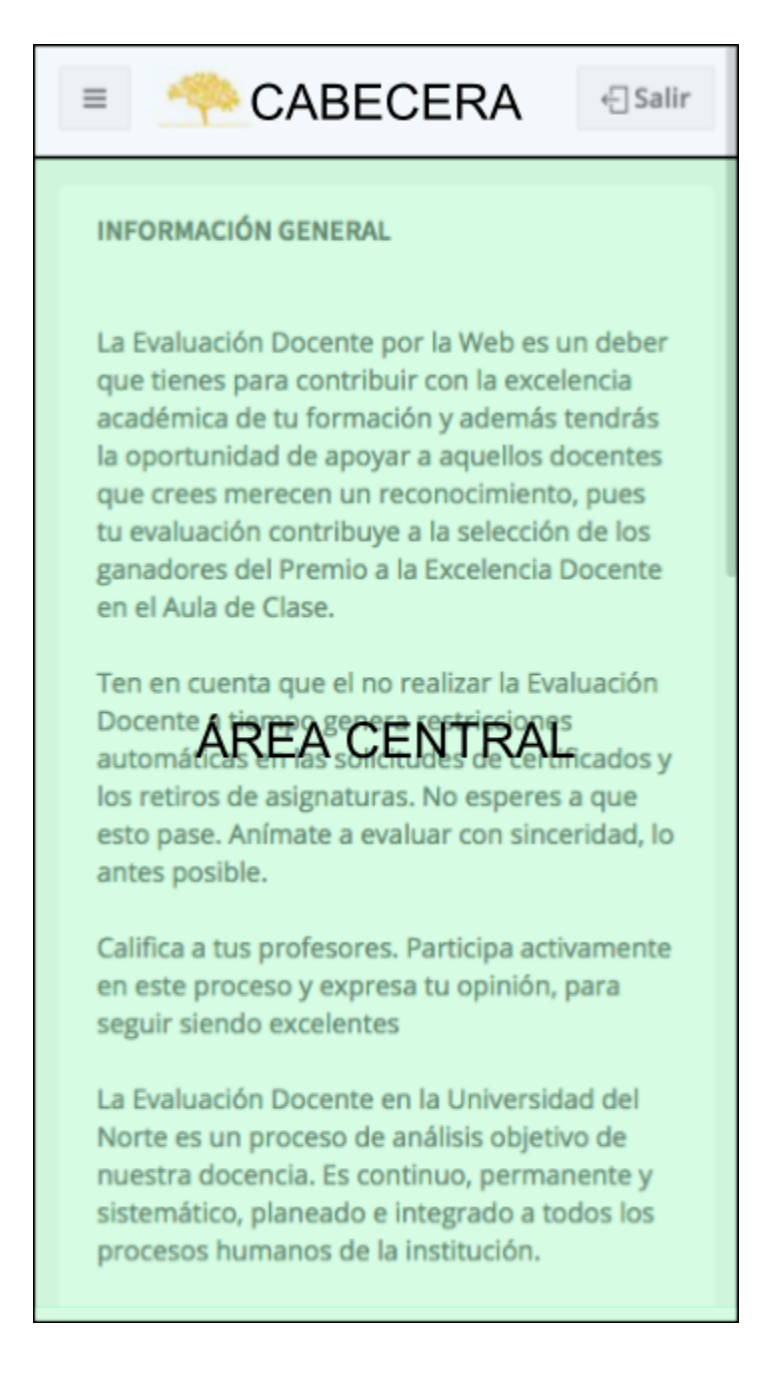

Cabecera: en esta parte se muestra el logo de la aplicación institucional, la opción para salir del sistema y un botón que despliega el menú principal de la aplicación. Ver figura 13.

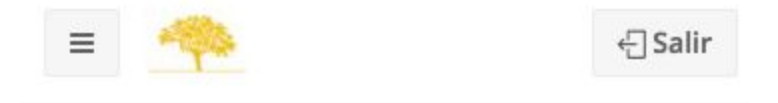

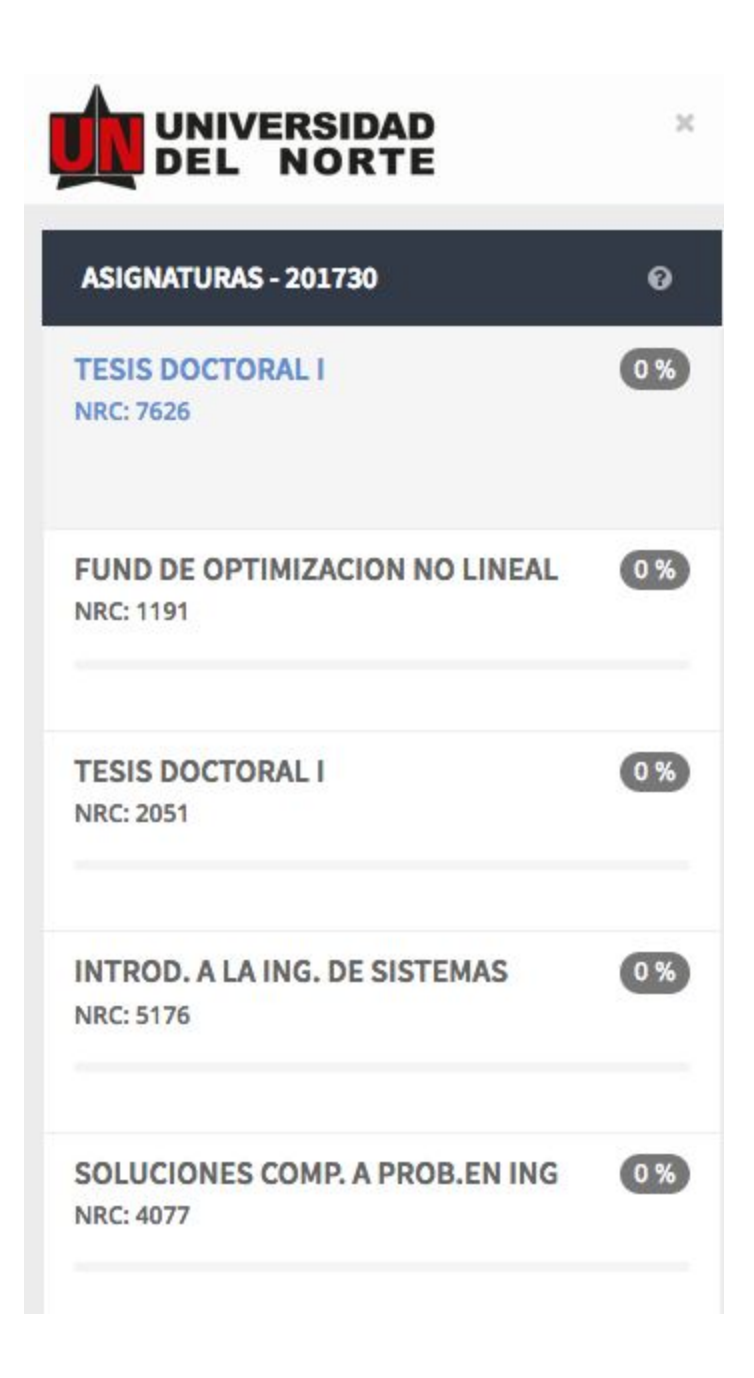

Área central: localizada en el centro de la pantalla, en esta parte se cargarán la sesiones disponibles para cada NRC del usuario.

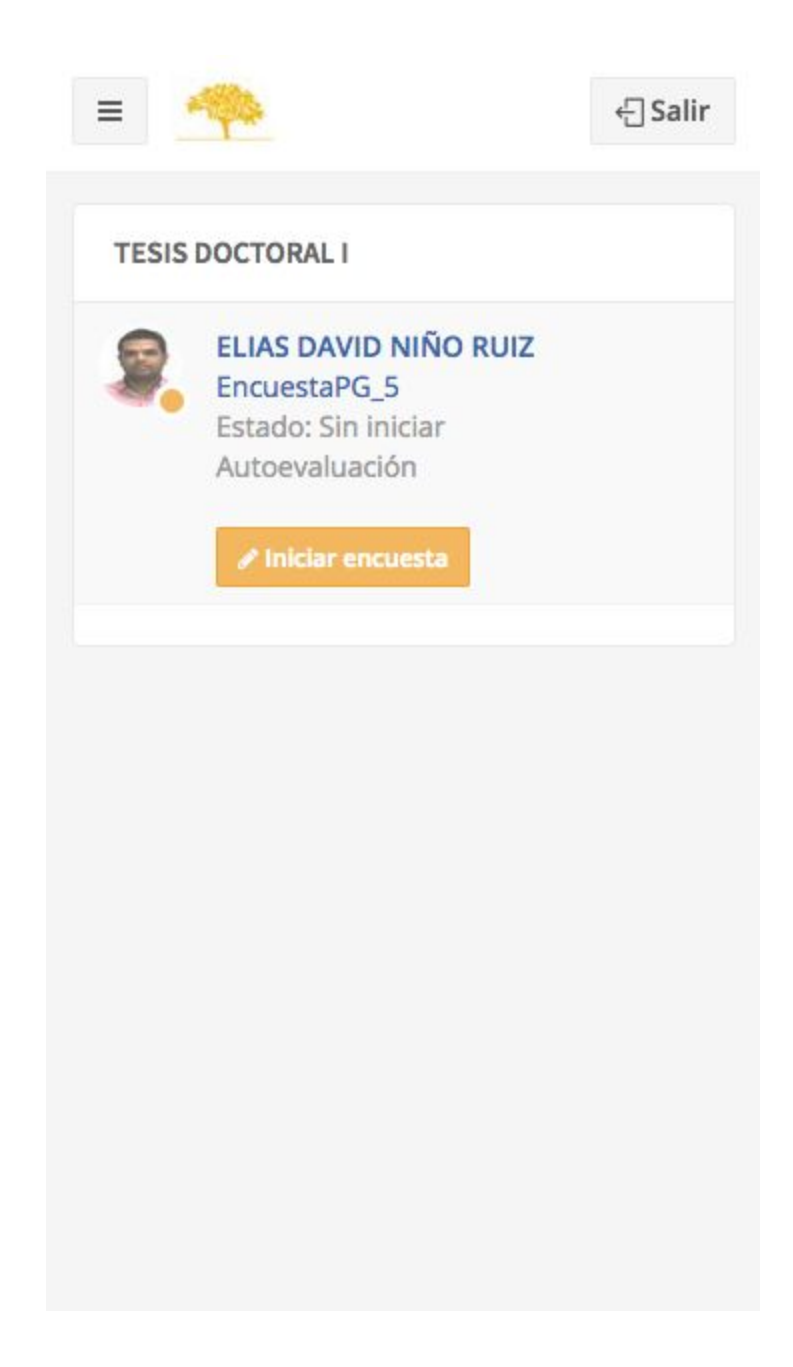

Una vez el usuario inicie o continúe una pantalla se desplegará la encuesta del profesor. Ver figura 15.

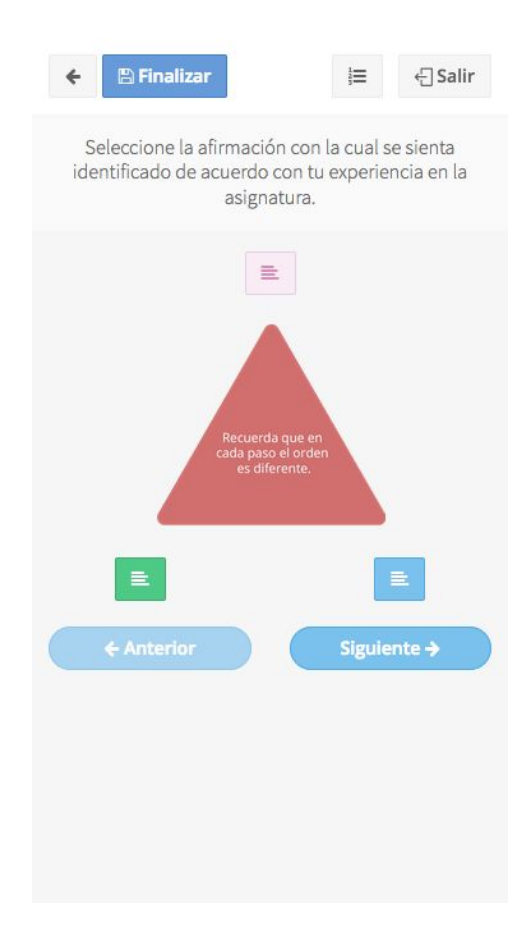

La pantalla de encuesta está compuesta por una cabecera donde se muestran todos los pasos disponibles (cambian de color una vez ha sido respondido completamente el paso) en forma de un listado desplegable, un botón finalizar que se debe usar una vez el usuario haya terminado de responder todas las afirmaciones y la opción para salir del sistema; y por un área central donde se despliega el paso seleccionado.

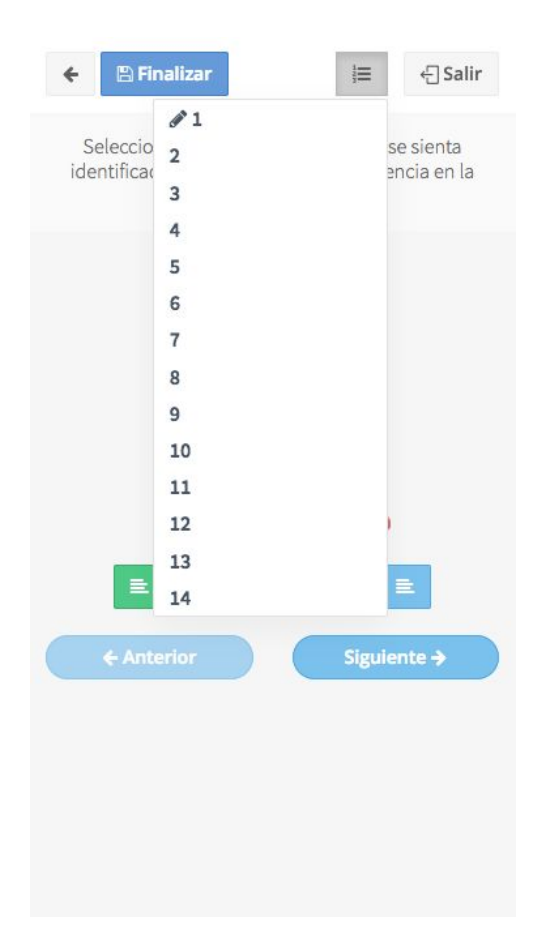

Figura 16. Pasos de encuesta

El usuario puede navegar entre cada paso de la encuesta usando los botones Anterior y Siguiente o usando los botones de la navegación de la cabecera. No hay un orden específico para responder cada paso, el usuario tiene completa autonomía para responder en el orden que desee.

# 8. Encuesta

Una encuesta docente puede tener una cantidad cualquiera de preguntas (pasos) que pueden ser de cuatro tipos:

## 8.1. Pasos de aspectos de la buena docencia

Son aquellos referentes a aspectos de la buena docencia y que están conformados por una figura geométrica que puede ser un triángulo, cuadrado o pentágono. Cada arista de la figura corresponde a una afirmación que el usuario debe seleccionar indicando cual, según su criterio, se ajusta más a su evaluación del docente, estas afirmaciones enmarcadas en un cuadro de texto cambian de color y de orden de forma aleatoria cada vez que se cambia de paso y/o se retoma una encuesta empezada. Ver figura 17.

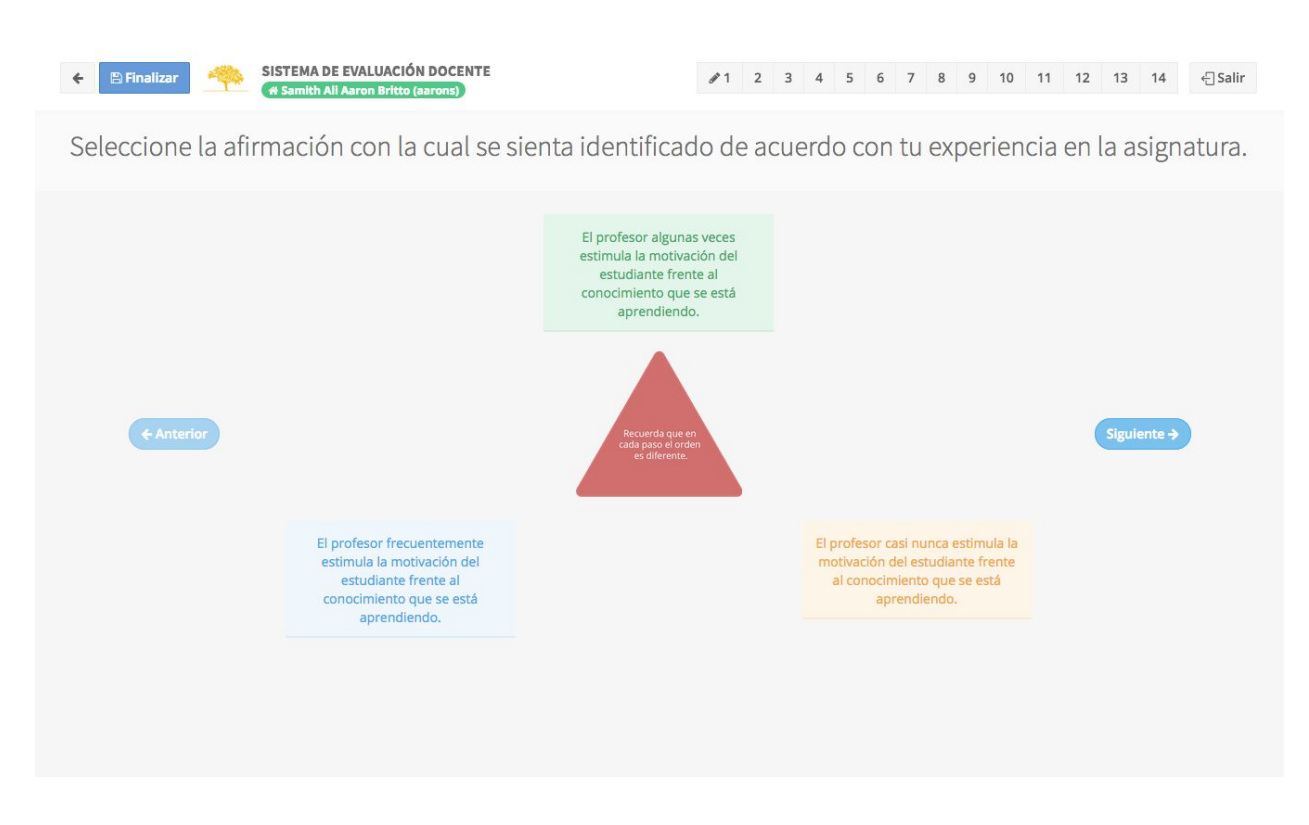

Figura 17. Paso de afirmación cerrada con frecuencia.

Para seleccionar una afirmación se debe hacer click sobre el texto que corresponda a la evaluación que hace el estudiante.

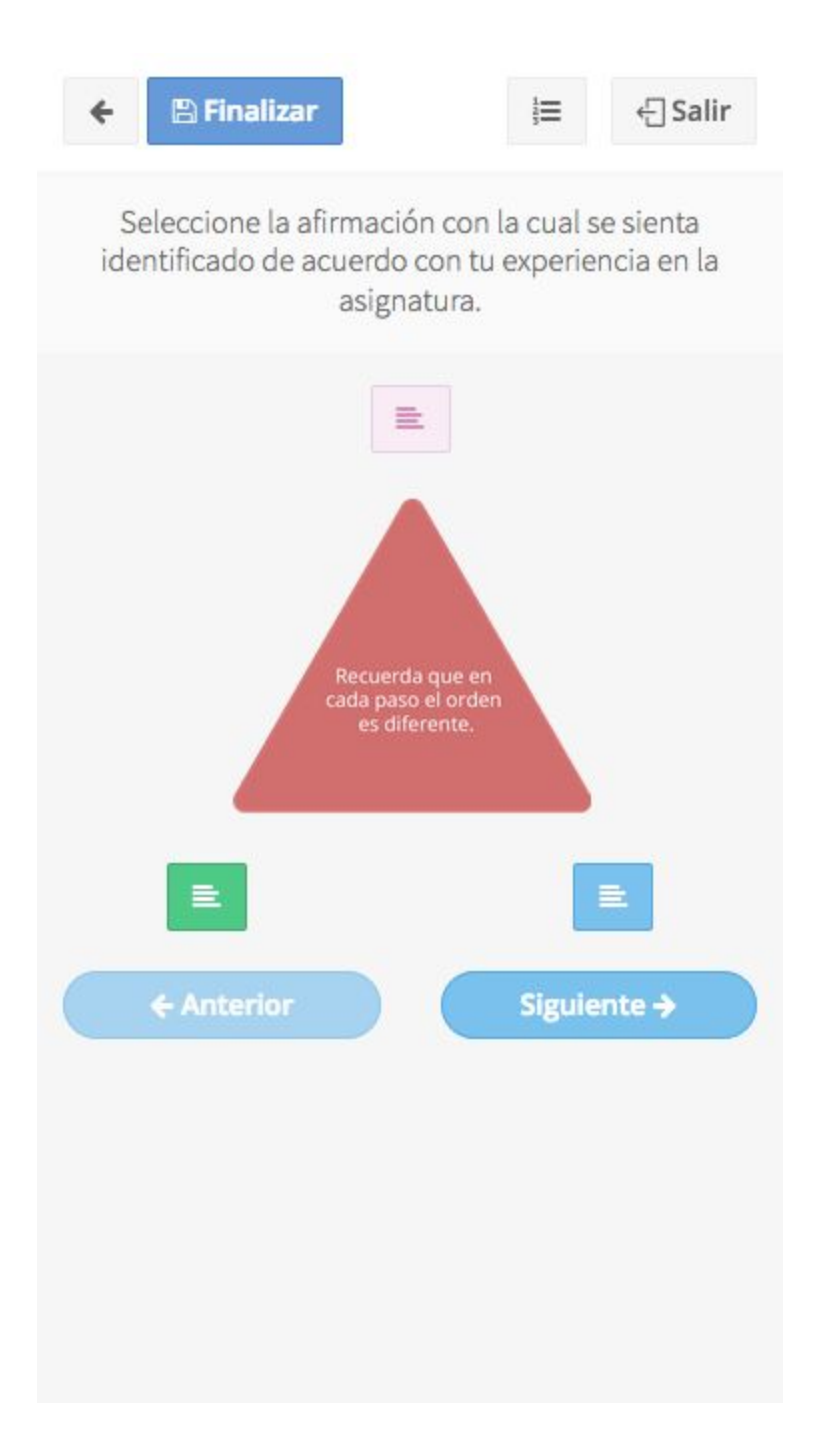

Figura 18. Paso de encuesta versión móvil

Para verificar el texto de cada arista se debe hacer click sobre el botón deseado y el sistema desplegará en forma de ventana emergente la información. Ver figura 19.

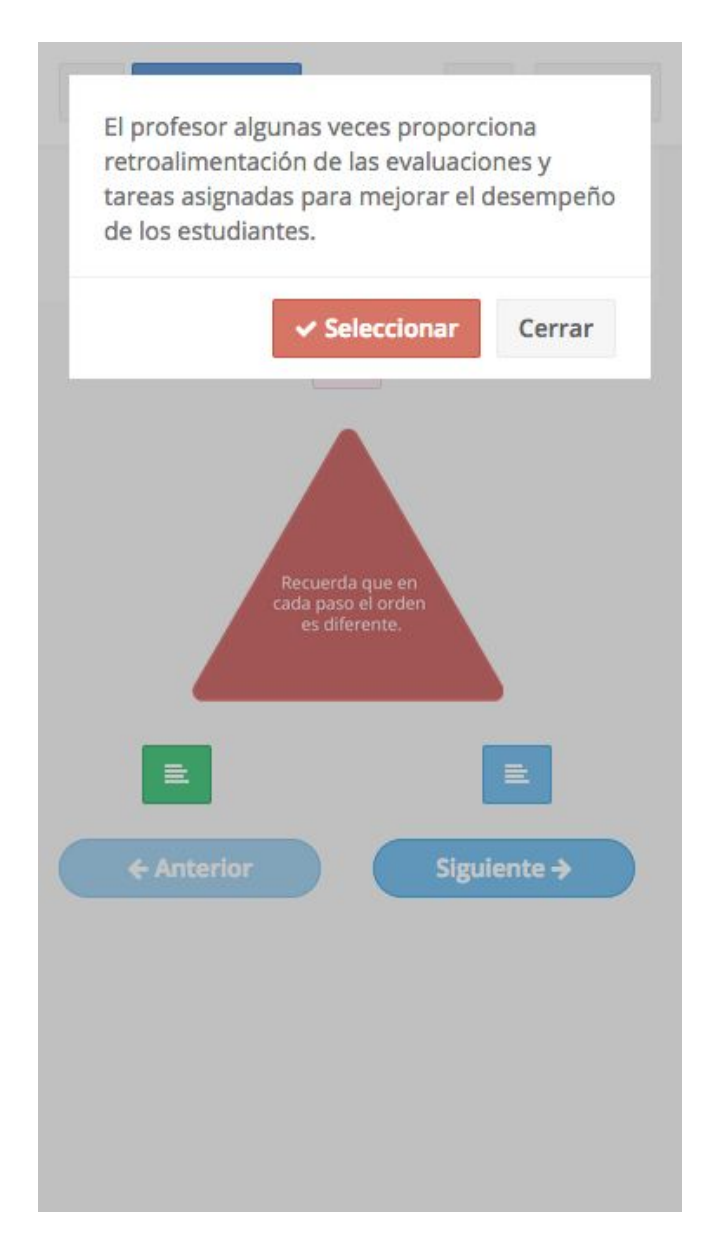

Figura 19. Detalle de afirmación

Para seleccionar la afirmación, se debe presionar el botón seleccionar y el sistema marcará la afirmación seleccionada.

## 8.2. Pasos de aspectos administrativos de la cátedra

Estos pasos están confirmados por una o más afirmaciones referentes a aspectos administrativos de la cátedra que deben ser respondidas en una escala de una a cinco estrellas cada una. Para que un paso se considere completamente respondido se debe establecer una calificación a cada afirmación. Ver figura 20.

| ← E Finalizar SISTEMA DE EVALUACIÓN DOCENTE                                               | 1 2 3 4 5 6 7 8 9 10 11 12 a 13 14 - Salir                               |
|-------------------------------------------------------------------------------------------|--------------------------------------------------------------------------|
| Califique con estrellas las siguientes afirmaciones donde                                 | e marcar todas sería nivel de satisfacción Excelente.                    |
| El profesor cumple puntualmente con el h<br>なななた<br>El profesor asiste a las clases y con | orario programado para el curso.<br>수 ☆<br>mpromisos programados.<br>수 ☆ |
| El profesor muestra disponibilidad para ass<br>☆☆☆☆                                       | esorar al estudiante fuera del aula. Siguiente →                         |
| En términos generales, al final del curso se cumplieron los ob<br>☆☆☆☆                    | jetivos planteados en la parcelación de la asignatura.                   |
| El profesor entrega los resultados de las e                                               | valuaciones en el tiempo previsto.                                       |
|                                                                                           |                                                                          |
|                                                                                           |                                                                          |
|                                                                                           |                                                                          |

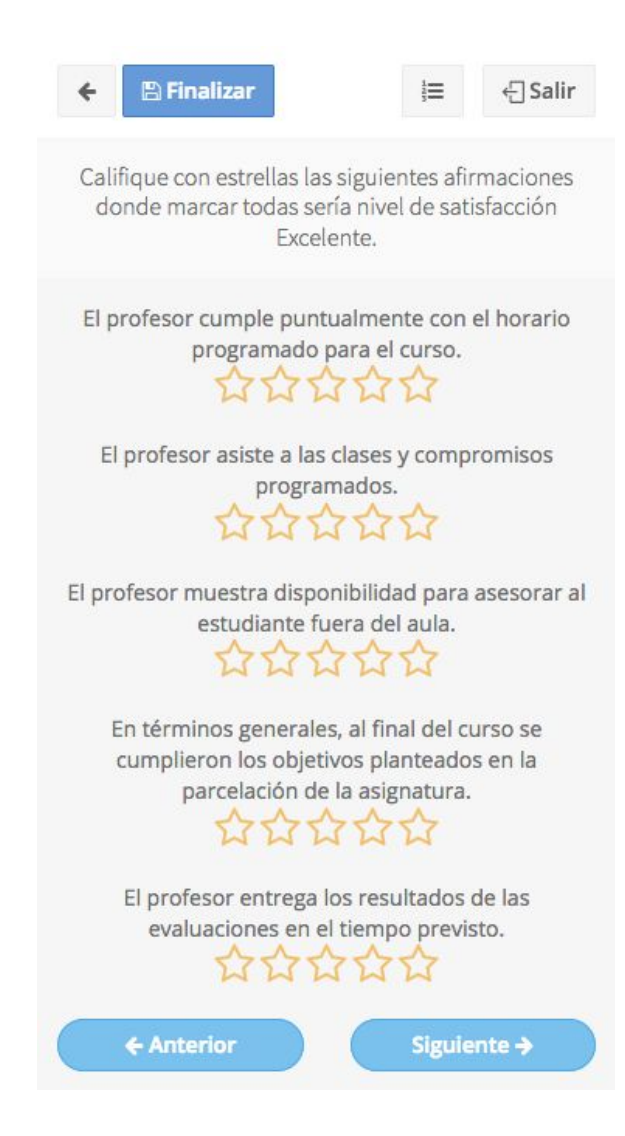

Figura 21.

8.3. Pasos de preguntas de selección múltiple con única respuesta

Estos pasos corresponden a una pregunta de selección múltiple con única respuesta SI o NO referente a la evaluación que hace el estudiante al docente. Ver figura 22.

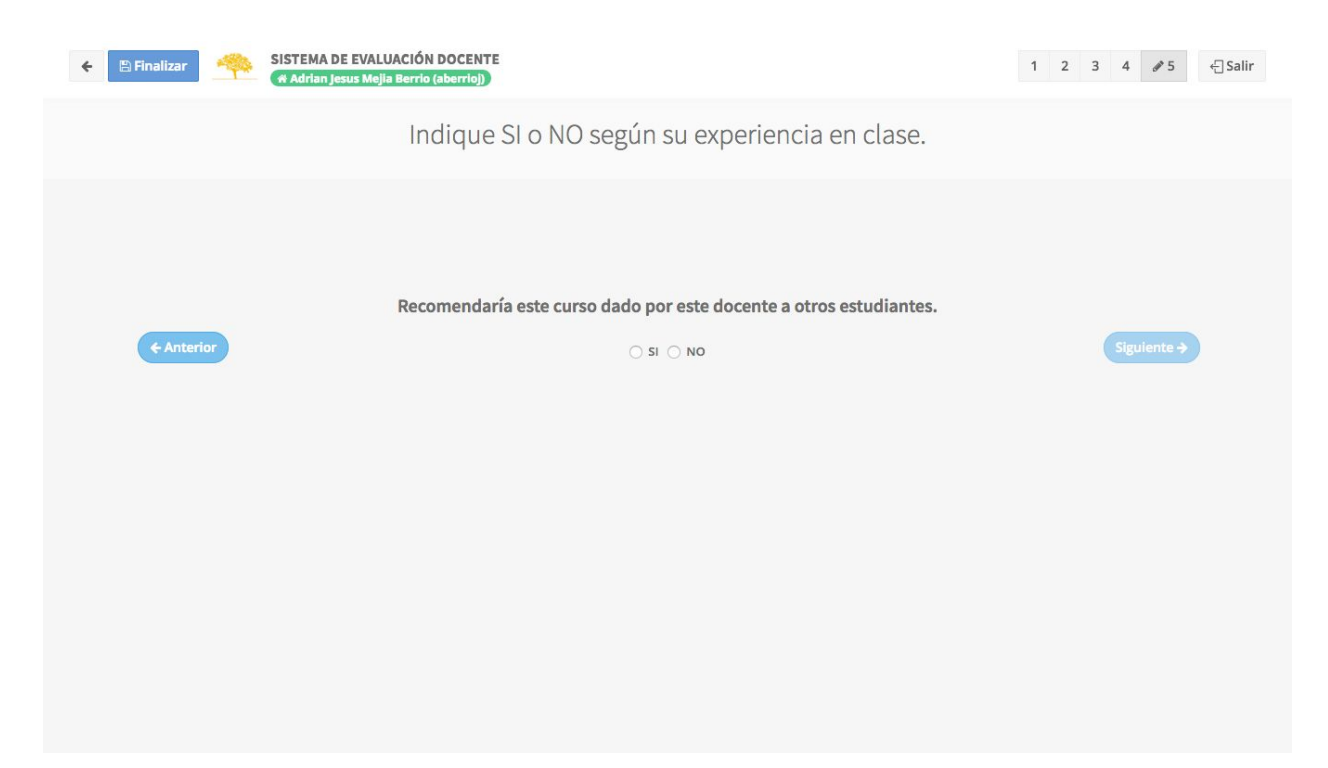

## 8.4. Pasos de comentarios libres

Estos pasos corresponden a una pregunta de texto libre referente a la evaluación que hace el estudiante al docente. Esta es una pregunta opcional. Ver figura 23.

| ← 🕒 Finalizar 🥠 | SISTEMA DE EVALUACIÓN DOCENTE<br>(# Samith All Aaron Britto (aarons) | 1 2         | 3 4 5     | 67          | 89  | 10 11 | 12 13 | <i>I I</i> 4 | € Salir |
|-----------------|----------------------------------------------------------------------|-------------|-----------|-------------|-----|-------|-------|--------------|---------|
|                 | Conteste con su                                                      | us palab    | ras.      |             |     |       |       |              |         |
| ← Anterior      | Relacione los aspectos positivos y/o ne                              | gativos que | resaltarí | a del docer | nte |       |       | iguiente 🗲   |         |
|                 |                                                                      |             |           |             |     |       |       |              |         |
|                 |                                                                      |             |           |             |     |       |       |              |         |
|                 |                                                                      |             |           |             |     |       |       |              |         |

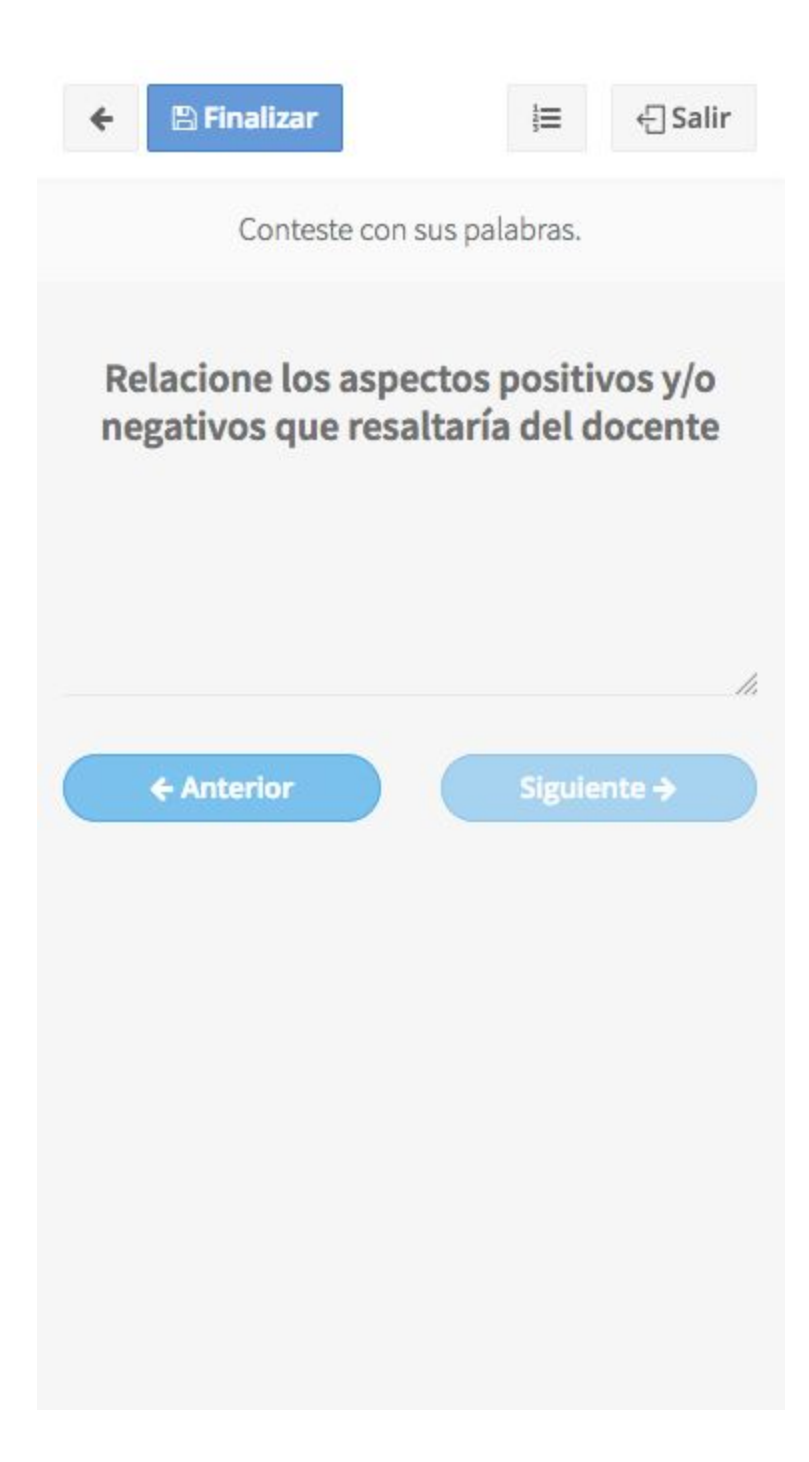

# 9. Reportes

## 9.1. Historial de encuesta

Este reporte permite consultar el estado de las encuestas empezadas y/o finalizadas por el usuario.

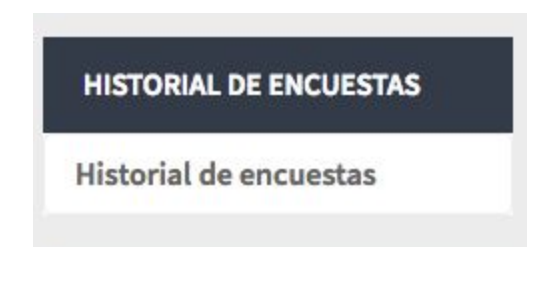

En el listado de encuesta se puede conocer el estado de la misma, la fecha de finalización, el nrc y el periodo al que corresponde.

|             | ENCLIESTAS                         |
|-------------|------------------------------------|
| HISTORICODE | EENCUESTAS                         |
| IGL - S     | Stefani Pacheco Gonzalez           |
| NRC: !      | 5671                               |
| Estado      | o: En proceso<br>Finalización: N/A |
| Period      | do: 201730 - Pregrado              |
|             |                                    |
|             |                                    |
|             |                                    |
|             |                                    |
|             |                                    |
|             |                                    |
|             |                                    |

- 9.2. Reportes de docentes para pregrado
  - 9.2.1. Evaluación docente por división para pregrado

Este reporte permite consultar los resultados de las calificaciones tanto de la buena docencia como de aspectos administrativos agrupados por división. Aplica únicamente para docentes o usuarios de consulta, los estudiantes no tienen acceso a este reporte.

| REPORTES PREGRADO            |  |
|------------------------------|--|
| Reporte nrc PR               |  |
| Reporte división PR          |  |
| Reporte Comentarios PR       |  |
| Reporte departamentos PR     |  |
| Resultados Autoevaluación PR |  |
| Reporte profesor PR          |  |

Figura 27. Reporte de evaluación docente por agrupado por división para pregrado

El reporte se puede descargar en formato excel o PDF. Se deben diligenciar el periodo y la encuesta.

| Periodo *       |            | Encu     | esta *           |   |
|-----------------|------------|----------|------------------|---|
|                 |            |          |                  | - |
| 🕹 Descargar PDF | 🕹 Descarga | ar Excel | 🕭 Borrar filtros |   |

Figura 28. Filtros de reporte de evaluación docente agrupada por división

Fecha: 2018-06-15

|                                                                                                    | DAD<br>Rte                                            |                    |                   |                                                                                                    | Dirección                                                                                       | 5                                                                             |                                                                                                    |                                             |           |        |                                 |
|----------------------------------------------------------------------------------------------------|-------------------------------------------------------|--------------------|-------------------|----------------------------------------------------------------------------------------------------|-------------------------------------------------------------------------------------------------|-------------------------------------------------------------------------------|----------------------------------------------------------------------------------------------------|---------------------------------------------|-----------|--------|---------------------------------|
| erlodo: 201730                                                                                                    |                                                       | N                  | vel:              | PR                                                                                                    | Evaluación:                                                                                     | EncuestaPR                                                                    |                                                                                                    |                                             |           |        |                                 |
| eporte división NR2 PR                                                                                                    | 3                                                     |                    |                   |                                                                                                    |                                                                                                 |                                                                               |                                                                                                    |                                             |           |        |                                 |
|                                                                                                    |                                                       |                    |                   |                                                                                                    |                                                                                                 |                                                                               |                                                                                                    |                                             |           |        |                                 |
| División                                                                                                    | /Enc.                                                 | #Rec.              | %Cob.             | Capacidad para estimular<br>el deseo para aprender a<br>lo largo de la vida (25%)                                              | Destreza para desarrollar<br>evaluación centrada en el<br>aprendizaje (25%)                     | Habilidad para desarrollar<br>clima social y emocional<br>(25%)               | Habilidad para utilizar su<br>experticia disciplinar<br>(25%)                                                  | Prom.                                       | Esc.      |        |                                 |
| División<br>Jivisión de Ingenierías                                                                                                  | #Enc.<br>145                                          | <b>#Ros.</b><br>21 | %Cob.<br>14       | Capacidad para estimular<br>el deseo para aprender a<br>lo largo de la vida (25%)<br>3.0                                       | Destreza para desarrollar<br>evaluación centrada en el<br>aprendizaje (25%)<br>3.1              | Habilidad para desarrollar<br>clima social y emocional<br>(25%)<br>2.7        | Habilidad para utilizar su<br>experiicia disciplinar<br>(25%)<br>2.8                                           | Prom. 2.9                                   | Esc.<br>D |        |                                 |
| División<br>División de Ingenierías                                                                                                  | #Enc.<br>145<br>1466                                  | #Ros.<br>21<br>154 | %Cob.<br>14<br>11 | Capacidad para eetimular<br>el deseo para aprender a<br>lo largo de la vida (25%)<br>3.0<br>2.9                                | Destreza para desarrollar<br>evaluación centrada en el<br>aprendizaje (25%)<br>3.1<br>3.0       | Habilidad para desarrollar<br>clima accial y emocional<br>(25%)<br>2.7<br>2.8 | Habilidad para utilizar eu<br>experticia disciplinar<br>(25%)<br>2.8<br>3.0                                    | Prom.<br>2.9<br>2.9                         | Esc.<br>D |        |                                 |
| División<br>División de Ingerierías<br>Fotal Institución                                                                             | #Enc.<br>145<br>1466                                  | #Ros.<br>21<br>154 | %Cob.<br>14<br>11 | Capacidad para setimular<br>el deseo para aprender a<br>lo largo de la vida (25%)<br>3.0<br>2.9                                | Destroca para desarrollar<br>evaluación centrada en el<br>aprendizaje (20%)<br>3.1<br>3.0       | Habildad para desarrollar<br>clima accial y emocional<br>(25%)<br>2.7<br>2.8  | Habildad para utilizar au<br>experticia disciplinar<br>(25%)<br>2.8<br>3.0<br>Escelar:                         | Prom.<br>2.9<br>2.9                         | D<br>D    |        |                                 |
| División<br>División de Ingerierías<br>fotal Institución<br>onvenciones:<br>inc. Número de encuestas genera                          | #Enc.<br>145<br>1466<br>adas                          | #Ros.<br>21<br>154 | %Cob.<br>14<br>11 | Cepacidad para setimular<br>di deseo para aprender a<br>to largo de la vida (25%)<br>3.0<br>2.9                                | Destroza posa deservolar<br>evaluación centrada en el<br>aprendizaje (25%)<br>3.1<br>3.0        | Habilidad para desarrollar<br>elma social y emocional<br>(25%)<br>2.7<br>2.8  | Habildad para utilaar eu<br>expertisa disoptinar<br>(25%)<br>2.8<br>3.0<br>Escela:<br>4.80                     | Prom. 2.9 2.9 5.00                          | D<br>D    | E      | Excelente                       |
| División División División División Cetal instrución onrenciones: Trice. Número de encuestra generar Tes. Número de encuestra comple | øEnc.<br>145<br>1466<br>adas<br>løtadas               | #Rec.<br>21<br>154 | %Cob.<br>14<br>11 | Cepacidad para setimular<br>di deseo para egrender a<br>to largo de la vida (25%)<br>3.0<br>2.9                                | Destroza para desarrollar<br>evuluación centrada en el<br>aprendizaje (25%)<br>3.1<br>3.0       | Habilidad para deserrollar<br>dima social y emocional<br>(25%)<br>2.7<br>2.8  | Habildad para utilizar au<br>expertisa disciplinar<br>(2%)<br>2.8<br>3.0<br>Escelle:<br>4.60<br>4.00           | Prom.<br>2.9<br>2.9<br>5.00<br>4.59         | D<br>D    | E      | Excelente<br>Bueno              |
| División  División de Ingenierías  Total institución  crevenciones:  Tes. Names de encuestas agreser  ses. Names de encuestas compli | FEnc.<br>145<br>1466<br>adas<br>adas<br>mero de encue | #Res.<br>21<br>154 | %Cob.<br>14<br>11 | Capacidad para entimular<br>el deseo para aprender a<br>lo largo de la vida (25%)<br>3.0<br>2.9<br>Kúmero de encuestas generad | Destroza para desarrollar<br>waluación centrada en el<br>aprendizaje (25%)<br>3.1<br>3.0<br>as) | Hahildad para desarrollar<br>clima social y emocional<br>(25%)<br>2.7<br>2.8  | Habildad para uniticar su<br>axperticia disciplinar<br>(29%)<br>2.8<br>3.0<br>Escelle:<br>4.60<br>4.60<br>3.10 | Prom.<br>2.9<br>2.9<br>5.00<br>4.59<br>3.99 | Esc.<br>D | E<br>B | Excelente<br>Bueno<br>Aceptable |

Figura 29. Reporte de evaluación en formato PDF

### 9.2.2. Evaluación docente por departamento para pregrado

Este reporte permite consultar los resultados de las calificaciones tanto de la buena docencia como de aspectos administrativos agrupados por departamento de una división. Aplica únicamente para docentes o usuarios de consulta, los estudiantes no tienen acceso a este reporte. El reporte se puede descargar en formato excel o PDF. Se deben diligenciar el periodo, la división y la encuesta.

| Periodo *       | Divis             | ión *          | Encuesta * |  |
|-----------------|-------------------|----------------|------------|--|
|                 | -                 |                |            |  |
|                 |                   |                |            |  |
| 🛓 Descargar PDF | 🕹 Descargar Excel | Borrar filtros |            |  |

Figura 30. Filtros de reporte de evaluación docente agrupada por departamento

|                                              | IDAD<br>RTE   |             |           |                                                                                   | Vicerrectoría Académica<br>Dirección de Calidad y Proyectos Académicos<br>Departamentos NR3 PR |                                                                 |                                                               |       |     |   |                         | Fecha: 2018-06-1 |
|----------------------------------------------|---------------|-------------|-----------|-----------------------------------------------------------------------------------|------------------------------------------------------------------------------------------------|-----------------------------------------------------------------|---------------------------------------------------------------|-------|-----|---|-------------------------|------------------|
| Periodo: 201730                              |               | N           | livel:    | PR                                                                                | Evaluación                                                                                     | : EncuestaPR                                                    |                                                               | Divis | ión | : | División de Ingenierías |                  |
| Departamentos NR3 Pl<br>Dimensiones de la bu | R<br>ena doce | ncia:       |           |                                                                                   |                                                                                                |                                                                 |                                                               |       |     |   |                         |                  |
| Departamento                                 | #Enc.         | #Ros.       | %Cob.     | Capacidad para estimular<br>el deseo para aprender a<br>lo largo de la vida (25%) | Destreza para desarrollar<br>evaluación centrada en el<br>aprendizaje (25%)                    | Habilidad para desarrollar<br>clima social y emocional<br>(25%) | Habilidad para utilizar su<br>experticia disciplinar<br>(25%) | Prom. | Esc |   |                         |                  |
| Dpto. Ingeniería de Sistemas                 | 145           | 21          | 14        | 3.0                                                                               | 3.1                                                                                            | 2.7                                                             | 2.8                                                           | 2.9   | D   |   |                         |                  |
| Promedio División                            | 145           | 21          | 14        | 3.0                                                                               | 3.1                                                                                            | 2.7                                                             | 28                                                            | 2.9   | D   |   |                         |                  |
| Promedio institucional                       | 1466          | 154         | 11        | 2.9                                                                               | 3.0                                                                                            | 2.8                                                             | 3.0                                                           | 2.9   | D   | 1 |                         |                  |
| Convenciones:                                |               |             |           |                                                                                   |                                                                                                |                                                                 | Escala:                                                       |       |     | - |                         |                  |
| #Enc. Número de encuestas ger                | noradas       |             |           |                                                                                   |                                                                                                |                                                                 | 4.60 5.                                                       | 00    |     | E | Excelente               |                  |
| #Res. Número de encuestas con                | mpletadas     |             |           |                                                                                   |                                                                                                |                                                                 | 4.00 4.                                                       | 59    |     | B | Bueno                   |                  |
| %Cob. Porcentaje de cobertura (              | Número de en  | cuestas con | npletadas | Número de encuestas genera                                                        | das)                                                                                           |                                                                 | 3.10 3.                                                       | 99    |     | A | Aceptable               |                  |
| Prom. Nota promedio obtenida                 |               |             |           |                                                                                   |                                                                                                |                                                                 | 1.00 3.                                                       | 09    |     | D | Deficiente              |                  |
| Esc. Letra que representa el di              | esempeño seg  | ún escala   |           |                                                                                   |                                                                                                |                                                                 |                                                               |       |     |   |                         |                  |
|                                              |               |             |           |                                                                                   |                                                                                                |                                                                 |                                                               |       |     |   |                         |                  |
|                                              |               |             |           |                                                                                   |                                                                                                |                                                                 |                                                               |       |     |   |                         |                  |

Pág. 1/3

Figura 31. Reporte de evaluación docente agrupada en formato PDF

9.2.3. Evaluación docente por profesor para pregrado

Este reporte permite consultar los resultados de las calificaciones tanto de la buena docencia como de aspectos administrativos agrupados por profesores. Aplica únicamente para docentes o usuarios de consulta, los estudiantes no tienen acceso a este reporte.

El reporte se puede descargar en formato excel o PDF. Se deben diligenciar el periodo, el departamento y la encuesta.

| Periodo *       | Depa              | irtamento *      | Encuesta * |  |
|-----------------|-------------------|------------------|------------|--|
|                 | -                 |                  |            |  |
| + Descargar PDE | + Descargar Excel | Rorrar filtros   |            |  |
| a Descargar PDF | ≥ Descargar Excel | 2 Borrar Ilitros |            |  |

Figura 32. Filtros de reporte de evaluación docente agrupada por profesor

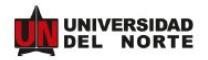

Vicerrectoría Académica Dirección de Calidad y Proyectos Académicos Reporte profesor VR4 Fecha: 2018-06-15

Periodo: 201730

Nivel: PR

Evaluación: EncuestaPR

Departamento: Doto. Ingeniería de Sistemas

Reporte profesor VR4

Dimensiones de la buena docencia:

| Profesor                      | #Enc.          | #Res.         | %Cob.        | Capacidad para<br>estimular el deseo<br>para aprender a lo<br>largo de la vida<br>(25%) | Destreza para<br>desarrollar<br>evaluación centrada<br>en el aprendizaje<br>(25%) | Habilidad para<br>desarrollar clima<br>social y emocional<br>(25%) | Habilidad para<br>utilizar su experticia<br>disciplinar (25%) | Prom. | Esc.    |      |   |            |
|-------------------------------|----------------|---------------|--------------|-----------------------------------------------------------------------------------------|-----------------------------------------------------------------------------------|--------------------------------------------------------------------|---------------------------------------------------------------|-------|---------|------|---|------------|
| AMPARO CAMACHO<br>DIAZ        | 15             | 1             | 7            | 2.3                                                                                     | 5.0                                                                               | 3.7                                                                | 3.0                                                           | 3.5   |         |      |   |            |
| AUGUSTO SALAZAR<br>SILVA      | 21             | 2             | 10           | 2.3                                                                                     | 1.3                                                                               | 2.3                                                                | 1.0                                                           | 1.8   | D       |      |   |            |
| JOSE DUVAN<br>MARQUEZ DIAZ    | 28             | 11            | 39           | 2.9                                                                                     | 3.1                                                                               | 2.6                                                                | 3.1                                                           | 2.9   | D       |      |   |            |
| PEDRO MARIO<br>WIGHTMAN ROJAS | 81             | 7             | 9            | 3.4                                                                                     | 3.2                                                                               | 2.8                                                                | 2.8                                                           | 3.1   | D       |      |   |            |
| Promedio<br>Departamento      | 145            | 21            | 7            | 2.7                                                                                     | 3.2                                                                               | 2.8                                                                | 2.5                                                           | 2.8   | D       |      |   |            |
|                               |                |               |              | ,                                                                                       |                                                                                   |                                                                    |                                                               |       |         |      |   |            |
| Promedio División             | 145            | 21            | 7            | 2.7                                                                                     | 3.2                                                                               | 2.8                                                                | 2.5                                                           | 2.8   | D       |      |   |            |
| Promedio<br>Institucional     | 1466           | 154           | 10           | 2.9                                                                                     | 3.0                                                                               | 2.8                                                                | 2.9                                                           | 2.9   | D       |      |   |            |
| Convenciones:                 |                |               |              |                                                                                         |                                                                                   | 50 <sup>-</sup>                                                    | 90.                                                           |       | Escala: |      |   |            |
| #Enc. Número de encu          | estas generada | 145           |              |                                                                                         |                                                                                   |                                                                    |                                                               |       | 4.60    | 5.00 | E | Excelente  |
| #Res. Número de encu          | estas completa | idas          |              |                                                                                         |                                                                                   |                                                                    |                                                               |       | 4.00    | 4.59 | в | Bueno      |
| %Cob. Porcentaje de co        | bertura (Núme  | ro de encuest | as completad | as / Número de encuesta                                                                 | s generadas)                                                                      |                                                                    |                                                               |       | 3.10    | 3.99 | A | Aceptable  |
| Prom. Nota promedio o         | btenida        |               |              |                                                                                         |                                                                                   |                                                                    |                                                               |       | 1.00    | 3.09 | D | Deficiente |
| Esc. Letra que repres         | enta el desemp | eño según es  | cala         |                                                                                         |                                                                                   |                                                                    |                                                               |       |         |      |   |            |

Figura 33. Reporte de evaluación docente agrupada por profesor en formato PDF

#### 9.2.4. Evaluación docente por asignatura para pregrado

Este reporte permite consultar los resultados de las calificaciones tanto de la buena docencia como de aspectos administrativos agrupados por asignatura. Aplica únicamente para docentes o usuarios de consulta, los estudiantes no tienen acceso a este reporte.

El reporte se puede descargar en formato excel o PDF. Se deben diligenciar el periodo, el departamento y la encuesta.

| Periodo *  |             | Depar  | tamento *       |   | Encuesta * |   | Profesor * |   |
|------------|-------------|--------|-----------------|---|------------|---|------------|---|
|            | -           |        |                 | • |            | - |            | • |
|            | 1.8         | Derest | C Demen filtnes |   |            |   |            |   |
| Source PDF | Z Descargar | Excel  | Borrar filtros  |   |            |   |            |   |

### Figura 34. Filtros de reporte de evaluación docente agrupada por asignatura

| ta da la constante da la constante da la const | NIVERSIDAI<br>El norti           | D              |                   |            |                                                                                   | Vic<br>Dirección de                                                         | Vicerrectoría Académica<br>Dirección de Calidad y Proyectos Académicos<br>Reporte nrc VR5 PR |                                                               |          |     |            |         |             |  |  |  |  |  |  |  |
|----------------------------------------------------------------------------------------------------|----------------------------------|----------------|-------------------|------------|-----------------------------------------------------------------------------------|-----------------------------------------------------------------------------|----------------------------------------------------------------------------------------------|---------------------------------------------------------------|----------|-----|------------|---------|-------------|--|--|--|--|--|--|--|
| Periodo:                                                                                                    | 201730                           |                | Nivel:            | P          | 2                                                                                 | Evaluación: E                                                               | ncuestaPR                                                                                    | Departam                                                      | ento     |     | Dpto. Inge | eniería | de Sistemas |  |  |  |  |  |  |  |
| rofesor:                                                                                                    | PEDRO MARIO V                    | VIGHTM.        | AN ROJA           | S          |                                                                                   |                                                                             |                                                                                              |                                                               |          |     |            |         |             |  |  |  |  |  |  |  |
| Reporte ni                                                                                                    | rc VR5 PR                        |                |                   |            |                                                                                   |                                                                             |                                                                                              |                                                               |          |     |            |         |             |  |  |  |  |  |  |  |
| Dimensio                                                                                                    | ones de la buena do              | ocencia:       |                   |            |                                                                                   |                                                                             |                                                                                              |                                                               |          |     |            |         |             |  |  |  |  |  |  |  |
| NRC                                                                                                    | Asignatura                       | fEnc.          | #Res.             | %Cob.      | Capacidad para estimular<br>el deseo para aprender a<br>lo largo de la vida (25%) | Destreza para desarrollar<br>evaluación centrada en el<br>aprendizaje (25%) | Habilidad para desarrollar<br>clima social y emocional<br>(25%)                              | Habilidad para utilizar su<br>experticia disciplinar<br>(25%) | Prom     | Esc |            |         |             |  |  |  |  |  |  |  |
| 4084 IST43                                                                                                    | 870 01 SEMINARIO DE<br>CARRERA I | 81             | 7                 | 9          | 3.4                                                                               | 3.2                                                                         | 2.8                                                                                          | 2.8                                                           | 3.0      | D   |            |         |             |  |  |  |  |  |  |  |
|                                                                                                    | Promedio profesor                | 81             | 7                 | 9          | 3.4                                                                               | 3.2                                                                         | 2.8                                                                                          | 2.8                                                           | 3.0      | D   |            |         |             |  |  |  |  |  |  |  |
|                                                                                                    |                                  |                |                   |            |                                                                                   |                                                                             |                                                                                              |                                                               |          |     |            |         |             |  |  |  |  |  |  |  |
|                                                                                                    | Promedio departamento            | 145            | 21                | 14         | 3.0                                                                               | 3.1                                                                         | 2.7                                                                                          | 2.8                                                           | 2.9      | D   | 52.<br>1 x |         |             |  |  |  |  |  |  |  |
|                                                                                                    | Promedio división                | 145            | 21                | 14         | 3.0                                                                               | 3.1                                                                         | 2.7                                                                                          | 2.8                                                           | 2.9      | D   |            |         |             |  |  |  |  |  |  |  |
|                                                                                                    | Promedio Institucional           | 1466           | 154               | 11         | 2.9                                                                               | 3.0                                                                         | 2.8                                                                                          | 3.0                                                           | 2.9      | D   |            |         |             |  |  |  |  |  |  |  |
| Convencione                                                                                                    | <b>10</b> :                      |                |                   |            |                                                                                   |                                                                             |                                                                                              | Esc                                                           | ala:     |     |            |         |             |  |  |  |  |  |  |  |
| Enc. Númer                                                                                                    | ro de encuestas generadas        |                |                   |            |                                                                                   |                                                                             |                                                                                              | 4.60                                                          | ŝ.       |     | 5.00       | E       | Excelente   |  |  |  |  |  |  |  |
| #Res. Númer                                                                                                    | ro de encuestas completadas      | o occupation o | omniatarias /     | Número     | to annumber convention)                                                           |                                                                             |                                                                                              | 4.00                                                          | ki<br>Ki |     | 4.59       | B       | Buono       |  |  |  |  |  |  |  |
| Prom. Nota p                                                                                                    | promedio obtenida                |                | Company and the P | - tuning o | an en constante ger en ansant                                                     |                                                                             |                                                                                              | 1.00                                                          |          |     | 3.09       | D       | Deficiente  |  |  |  |  |  |  |  |
| Esc. Letra e                                                                                                    | que representa el desempeño      | según escala   |                   |            |                                                                                   |                                                                             |                                                                                              |                                                               |          |     |            |         |             |  |  |  |  |  |  |  |
|                                                                                                    |                                  |                |                   |            |                                                                                   |                                                                             |                                                                                              |                                                               |          |     |            |         |             |  |  |  |  |  |  |  |
|                                                                                                    |                                  |                |                   |            |                                                                                   |                                                                             |                                                                                              |                                                               |          |     |            |         |             |  |  |  |  |  |  |  |
|                                                                                                    |                                  |                |                   |            |                                                                                   |                                                                             |                                                                                              |                                                               |          |     |            |         |             |  |  |  |  |  |  |  |
|                                                                                                    |                                  |                |                   |            |                                                                                   |                                                                             |                                                                                              |                                                               |          |     |            |         |             |  |  |  |  |  |  |  |
|                                                                                                    |                                  |                |                   |            |                                                                                   |                                                                             |                                                                                              |                                                               |          |     |            |         |             |  |  |  |  |  |  |  |

Figura 35. Reporte de evaluación docente agrupada por asignatura en formato PDF

### 9.2.5. Autoevaluación por profesor PR

Este reporte permite consultar los resultados agrupados por afirmación de estudiantes y el profesor. Aplica únicamente para docentes o usuarios de consulta, los estudiantes no tienen acceso a este reporte.

El reporte se puede descargar en formato excel o PDF. Se deben diligenciar el periodo, el departamento, la encuesta y el profesor.

| AUTOEVALUACIÓN POI | R PROFESO | RPR        |                |            |   |            |   |
|--------------------|-----------|------------|----------------|------------|---|------------|---|
| Periodo *          |           | Departan   | nento *        | Encuesta * |   | Profesor * |   |
|                    | *         |            | ·**            |            | - |            | • |
|                    |           |            |                |            |   |            |   |
| 🕹 Descargar PDF    | 🕹 Desca   | rgar Excel | Borrar filtros |            |   |            |   |
|                    |           |            |                |            |   |            |   |

Figura 36. Filtros de reporte de autoevaluación PR

|               |            | NI\<br>EL    | ERSIDA                                | AD<br>FE                            |                                         |                                |                                          |                                                |                                                   |                                       | D                                            | Irec                                       | VI<br>clón                                  | EV.<br>CEF                             | ALU                                           | ACIO<br>CTOF                            | N E                                      | ACA                                | ENTE<br>DÉM<br>tos A                      | ICA<br>Acad                         | émle                                    | cos                             |                                           |                                       |                                       |                              |                                                  |               |               | Fech | a: 2018- | 03- |
|---------------|------------|--------------|---------------------------------------|-------------------------------------|-----------------------------------------|--------------------------------|------------------------------------------|------------------------------------------------|---------------------------------------------------|---------------------------------------|----------------------------------------------|--------------------------------------------|---------------------------------------------|----------------------------------------|-----------------------------------------------|-----------------------------------------|------------------------------------------|------------------------------------|-------------------------------------------|-------------------------------------|-----------------------------------------|---------------------------------|-------------------------------------------|---------------------------------------|---------------------------------------|------------------------------|--------------------------------------------------|---------------|---------------|------|----------|-----|
| erio<br>Profe | do:        | 2017<br>ELIA | 30<br>S DAVID NIÑ                     | IO RU                               | Ni                                      | ivel:                          | P                                        | R                                              |                                                   |                                       | E                                            | valua                                      | ción:                                       | E                                      | vadoc                                         | Cate                                    | drað                                     |                                    |                                           | Dep                                 | artam                                   | ento:                           | D                                         | pto. In                               | gəniər                                | a de                         | Sister                                           | nas           |               |      |          |     |
|               |            |              |                                       | c                                   | epecida<br>aprende                      | d para es<br>er a lo lar;      | îmular ei<br>jo de la v                  | desec pa<br>Ida (25%)                          | ra                                                | Dest                                  | reza para<br>en                              | desarroll<br>el aprend                     | iar evalu<br>Jizaje (25                     | ación cen<br>i%)                       | trada                                         | н                                       | abilidad (                               | para desi<br>emocior               | anollar di<br>Ial (25%)                   | na socia                            | i y                                     | Hab                             | lided per                                 | a utilizar e<br>(25                   | su experti<br>%)                      | ia discl                     | ainar                                            | 1             |               |      |          |     |
|               |            |              |                                       | Desp<br>intent<br>aprend<br>allà de | olerta<br>lis por<br>ler mås<br>al aula | Estin<br>moti<br>ther<br>conoc | nulla la<br>vación<br>ste al<br>simiento | Rea<br>active<br>que mo<br>apre<br>autóno<br>t | aliza<br>dades<br>otivan a<br>inder<br>mamen<br>e | Desi<br>evalua<br>g<br>evider<br>apre | ntolla<br>cliones<br>ue<br>clian lo<br>ndido | Propo<br>retroal<br>dór<br>evalua<br>y tar | rciona<br>imenta<br>1 de<br>iciones<br>reas | Rev<br>evalue<br>coher<br>con e<br>ext | aliza<br>iciones<br>ientes<br>i nivel<br>gido | Ayu<br>resc<br>inquie<br>duda<br>dificu | da a<br>iver<br>tudes,<br>s ylo<br>tades | Ge<br>espaci<br>parti<br>exp<br>id | nera<br>os para<br>spar y<br>tesar<br>Nas | Trat<br>for<br>respet<br>k<br>estud | ta de<br>ma<br>tuosa a<br>os<br>siantes | A yu<br>con<br>trated<br>la rei | da a<br>ectar<br>nas<br>ios con<br>alidad | Estim<br>conexi<br>los tem<br>la proi | ula la<br>tôn de<br>las con<br>fesión | tadi<br>compi<br>de<br>conte | a<br>lologfa<br>Ita la<br>ensión<br>los<br>nidos |               |               |      |          |     |
|               | A          | elgnati      | 28                                    | AUTO                                | EST.                                    | AUTO                           | EST.                                     | AUTO                                           | EST.                                              | AUTO                                  | EST.                                         | AUTO                                       | EST.                                        | AUTO                                   | EST.                                          | AUTO                                    | EST.                                     | AUTO                               | EST.                                      | AUTO                                | EST.                                    | AUTO                            | EST.                                      | AUTO                                  | EST.                                  | АЛТО                         | EST.                                             | Prom.<br>Est. | Prom.<br>Auto |      |          |     |
| 077           | IST4360    | 01           | SOLUCIONES<br>COMP. A PROB.<br>EN ING | ×                                   | 1.0                                     | ં                              | 1.0                                      | ×                                              | 3.0                                               | (*)                                   | 1.0                                          | ×                                          | 1.0                                         | •                                      | 3.0                                           |                                         | 5.0                                      | 8                                  | 5.0                                       | 28                                  | 3.0                                     | *                               | 1.0                                       |                                       | 1.0                                   | 10                           | 1.0                                              |               | 22            |      |          |     |
| cala          | de evoluer | -            |                                       |                                     |                                         |                                |                                          |                                                |                                                   |                                       |                                              |                                            |                                             |                                        |                                               |                                         |                                          |                                    |                                           |                                     |                                         |                                 |                                           |                                       |                                       |                              |                                                  |               |               |      |          |     |
| 0             | 9          | 5.00         | E                                     | Excel                               | onto                                    |                                |                                          |                                                |                                                   |                                       |                                              |                                            |                                             |                                        |                                               |                                         |                                          |                                    |                                           |                                     |                                         |                                 |                                           |                                       |                                       |                              |                                                  |               |               |      |          |     |
| 0             |            | 4.59         | в                                     | Buend                               |                                         |                                |                                          |                                                |                                                   |                                       |                                              |                                            |                                             |                                        |                                               |                                         |                                          |                                    |                                           |                                     |                                         |                                 |                                           |                                       |                                       |                              |                                                  |               |               |      |          |     |
| 0             |            | 3.99         | A                                     | Acept                               | abie                                    |                                |                                          |                                                |                                                   |                                       |                                              |                                            |                                             |                                        |                                               |                                         |                                          |                                    |                                           |                                     |                                         |                                 |                                           |                                       |                                       |                              |                                                  |               |               |      |          |     |
| 0.            |            | 3.09         | D                                     | Defici                              | onto                                    |                                |                                          |                                                |                                                   |                                       |                                              |                                            |                                             |                                        |                                               |                                         |                                          |                                    |                                           |                                     |                                         |                                 |                                           |                                       |                                       |                              |                                                  |               |               |      |          |     |
| -             | Afirm      | acio         | nes cerrada                           | s sin i                             | frecu                                   | encia                          |                                          |                                                |                                                   |                                       |                                              |                                            |                                             |                                        |                                               |                                         |                                          |                                    |                                           |                                     |                                         |                                 |                                           |                                       |                                       |                              |                                                  |               |               |      |          |     |
| 1             |            |              |                                       | A                                   | siste a d<br>compror<br>program         | lases y<br>hisos<br>iados      | a                                        | umple de<br>de la pa                           | los objeth<br>rosiación                           | ios                                   | Cumple<br>con hora                           | puntuaim<br>no progra                      | inente<br>Imado                             | Entrog                                 | a de res<br>aciones o<br>previsi              | ultados de<br>in tempo<br>io            | M ps                                     | luestra di<br>ara aseso<br>a       | sponibilid<br>rar fuera<br>Ja             | ad<br>del                           |                                         |                                 |                                           |                                       |                                       |                              |                                                  |               |               |      |          |     |
|               | A          | elgnati      | ura .                                 | AUT                                 | σ                                       | EST.                           | ,                                        | млто                                           | EST                                               | <b>1</b>                              | AUTO                                         | ) e                                        | IST.                                        | AUT                                    | o                                             | EST.                                    |                                          | UTO                                | EST                                       | ts:                                 |                                         |                                 |                                           |                                       |                                       |                              |                                                  |               |               |      |          |     |
| 1077          | IST4360    | 01           | SOLUCIONES                            |                                     | 5                                       | 1.0                            |                                          | •                                              | 5.0                                               | ,                                     |                                              |                                            | 4.0                                         |                                        | 6                                             | 4.0                                     |                                          | •                                  | 4.1                                       | ,                                   |                                         |                                 |                                           |                                       |                                       |                              |                                                  |               |               |      |          |     |

Figura 37. Reporte de autoevaluación PDF

#### 9.2.6. Afirmaciones de texto libre para pregrado

Este reporte permite consultar los comentarios realizados en las evaluaciones de los estudiantes. Aplica únicamente para docentes o usuarios de consulta, los estudiantes no tienen acceso a este reporte.

El reporte se puede descargar en formato excel o PDF. Se deben diligenciar el periodo, el departamento, la encuesta y el profesor.

| Periodo * | C | Departamento * | Encuesta * | Profesor * |
|-----------|---|----------------|------------|------------|
| 201730    | • | -              |            |            |
|           |   |                |            |            |

Figura 38. Filtros de reporte de afirmaciones abiertas PR

| UNIV | ERSID | AD |
|------|-------|----|
| DEL  | NOR   | TE |
|      |       |    |

EVALUACIÓN DOCENTE VICERRECTORÍA ACADÉMICA Dirección de Calidad y Proyectos Académicos

PR

Nivel:

Fecha: 2018-03-14

Evaluación: Evadoc\_Catedra6

Profesor: ELIAS DAVID NIÑO RUIZ

Departamento: Dpto. Ingeniería de Sistemas

temas

Afirmaciones abiertas texto:

Comentarios

Periodo: 201730

- Ninguno

Afirmaciones abiertas duales:

No hay afirmaciones de este tipo configuradas.

Figura 39. Reporte de afirmaciones abiertas en formato PDF

## 9.3. Reportes de docentes para posgrado

### 9.3.1. Evaluación docente por división para posgrado

Este reporte permite consultar los resultados de las calificaciones tanto de la buena docencia como de aspectos administrativos agrupados por división. Aplica únicamente para docentes o usuarios de consulta, los estudiantes no tienen acceso a este reporte.

El reporte se puede descargar en formato excel o PDF. Se deben diligenciar el periodo y la encuesta de forma similar a como se hace en el reporte para posgrado.

### 9.3.2. Evaluación docente por departamento para posgrado

Este reporte permite consultar los resultados de las calificaciones tanto de la buena docencia como de aspectos administrativos agrupados por departamento de una división. Aplica únicamente para docentes o usuarios de consulta, los estudiantes no tienen acceso a este reporte.

El reporte se puede descargar en formato excel o PDF. Se deben diligenciar el periodo, la división y la encuesta.

#### 9.3.3. Evaluación docente por profesor para posgrado

Este reporte permite consultar los resultados de las calificaciones tanto de la buena docencia como de aspectos administrativos agrupados por profesores. Aplica únicamente para docentes o usuarios de consulta, los estudiantes no tienen acceso a este reporte.

El reporte se puede descargar en formato excel o PDF. Se deben diligenciar el periodo, el departamento y la encuesta.

#### 9.3.4. Evaluación docente por asignatura para posgrado

Este reporte permite consultar los resultados de las calificaciones tanto de la buena docencia como de aspectos administrativos agrupados por asignatura. Aplica únicamente para docentes o usuarios de consulta, los estudiantes no tienen acceso a este reporte.

El reporte se puede descargar en formato excel o PDF. Se deben diligenciar el periodo, el departamento y la encuesta.

#### 9.3.5. Autoevaluación por profesor PG

Este reporte permite consultar los resultados agrupados por afirmación de estudiantes y el profesor. Aplica únicamente para docentes o usuarios de consulta, los estudiantes no tienen acceso a este reporte.

El reporte se puede descargar en formato excel o PDF. Se deben diligenciar el periodo, el programa, la encuesta y el profesor.

2018-03-14

| ļ    |              |        | VERSIDA<br>NORT     | AD<br>FE                            |                                     |                                 |                                      |                                                |                                                |                                       | 0                                             | Irec                                        | Vi<br>clón                                  | EV<br>ICEF<br>de (                    | ALU                                            | ACIO<br>CTOF                             | Pro                                      | ACAI                                   | DÉM<br>tos A                              | E<br>IICA<br>Acad                   | émie                                | :05                              |                                          |                                     |                                       |                                             |                                                |               |               |
|------|--------------|--------|---------------------|-------------------------------------|-------------------------------------|---------------------------------|--------------------------------------|------------------------------------------------|------------------------------------------------|---------------------------------------|-----------------------------------------------|---------------------------------------------|---------------------------------------------|---------------------------------------|------------------------------------------------|------------------------------------------|------------------------------------------|----------------------------------------|-------------------------------------------|-------------------------------------|-------------------------------------|----------------------------------|------------------------------------------|-------------------------------------|---------------------------------------|---------------------------------------------|------------------------------------------------|---------------|---------------|
| erio | do: 2        | 2017   | 730                 |                                     | Ni                                  | vel:                            | P                                    | G                                              |                                                |                                       |                                               | Evalua                                      | ción:                                       | E                                     | vadoc                                          | Cated                                    | iraPG                                    | ì                                      |                                           | Prog                                | Irama                               | c                                | D                                        | loctors                             | do Ing                                | g Siste                                     | mas C                                          | Comput        | a             |
| rofe | sor: E       | LIA    | S DAVID NIÑ         | O RU                                | IZ                                  |                                 |                                      |                                                |                                                |                                       |                                               |                                             |                                             |                                       |                                                |                                          |                                          |                                        |                                           |                                     |                                     |                                  |                                          |                                     |                                       |                                             |                                                |               |               |
|      |              |        |                     | c                                   | apacidad<br>aprende                 | i para est<br>r a lo larg       | imular ei<br>o de la v               | desec pa<br>Ida (25%)                          | ra                                             | Dest                                  | reza pera<br>en                               | desarrol<br>el apreni                       | lar ovalu<br>Sizajo (25                     | ación cer<br>5%)                      | trada                                          | н                                        | ibilidad (                               | para desa<br>emocion                   | urollar di<br>Ial (25%)                   | ima socia                           | y.                                  | Habi                             | lidad par                                | a utilizar<br>(25                   | su exper                              | ticia discij                                | ainar                                          | ]             |               |
|      |              |        |                     | Desp<br>intent<br>aprend<br>allà de | kerta<br>kspor<br>kermäs<br>al aula | Estim<br>moth<br>frem<br>conoci | tula la<br>lación<br>te al<br>miento | Rea<br>active<br>que mo<br>apre<br>autóno<br>b | diza<br>Sades<br>tivan a<br>nder<br>mamen<br>e | Desa<br>evalua<br>g<br>eviden<br>apre | arrolla<br>aciones<br>ue<br>ncian lo<br>ndido | Propo<br>retroal<br>diôr<br>evalue<br>y tai | rciona<br>imerita<br>1 de<br>ciones<br>reas | Rei<br>evalue<br>cohe<br>con e<br>ext | aliza<br>iciones<br>ientes<br>il nivei<br>gido | Ayu<br>resc<br>Inquia<br>duda<br>dificul | la a<br>Iver<br>tudes,<br>s yfo<br>tades | Ger<br>espacie<br>parto<br>expr<br>ide | nera<br>os para<br>spar y<br>tesar<br>xas | Trat<br>for<br>respet<br>k<br>estud | a de<br>ma<br>uosa a<br>s<br>iantes | Ayu<br>cons<br>tratadi<br>la rea | da a<br>actar<br>nas<br>os con<br>alidad | Estin<br>conex<br>los ten<br>la pro | ula la<br>tón de<br>las con<br>fesión | L<br>metod<br>facil<br>compr<br>de<br>conte | a<br>tología<br>tala<br>ensión<br>los<br>nidos |               |               |
|      | As           | ignati | ura                 | AUTO                                | EST.                                | AUTO                            | EST.                                 | AUTO                                           | EST.                                           | AUTO                                  | EST.                                          | AUTO                                        | EST.                                        | AUTO                                  | EST.                                           | AUTO                                     | EST.                                     | AUTO                                   | EST.                                      | AUTO                                | EST.                                | AUTO                             | EST.                                     | AUTO                                | EST.                                  | AUTO                                        | EST.                                           | Prom.<br>Est. | Prom.<br>Auto |
| 51   | IST6201<br>2 | 02     | TESIS<br>DOCTORAL I | •                                   | 3.0                                 |                                 | 3.0                                  | -                                              | 1.0                                            |                                       | 5.0                                           | •                                           | 5.0                                         |                                       | 5.0                                            |                                          | 3.0                                      | •                                      | 5.0                                       |                                     | 3.0                                 | -                                | 5.0                                      |                                     | 5.0                                   | •                                           | 1.0                                            | •             | 3.7           |
| 26   | IST6201<br>2 | 08     | TESIS<br>DOCTORAL I | ×                                   | 5.0                                 | 1                               | 3.0                                  | •2                                             | 1.0                                            |                                       | 1.0                                           | *                                           | 3.0                                         |                                       | 1.0                                            | ×                                        | 3.0                                      |                                        | 1.0                                       | 14                                  | 1.0                                 | - 60                             | 3.0                                      | 9                                   | 1.0                                   | +                                           | 5.0                                            |               | 23            |
| cala | le evaluaci  | ión:   |                     |                                     |                                     |                                 |                                      |                                                |                                                |                                       |                                               |                                             |                                             |                                       |                                                |                                          |                                          |                                        |                                           |                                     |                                     |                                  |                                          |                                     |                                       |                                             |                                                |               |               |
| 0    | 5            | 00     | E                   | Excel                               | orto                                |                                 |                                      |                                                |                                                |                                       |                                               |                                             |                                             |                                       |                                                |                                          |                                          |                                        |                                           |                                     |                                     |                                  |                                          |                                     |                                       |                                             |                                                |               |               |
| •    | 4            | 59     | в                   | Buend                               |                                     |                                 |                                      |                                                |                                                |                                       |                                               |                                             |                                             |                                       |                                                |                                          |                                          |                                        |                                           |                                     |                                     |                                  |                                          |                                     |                                       |                                             |                                                |               |               |
| 0    | 3            | 99     | A                   | Acept                               | oitie                               |                                 |                                      |                                                |                                                |                                       |                                               |                                             |                                             |                                       |                                                |                                          |                                          |                                        |                                           |                                     |                                     |                                  |                                          |                                     |                                       |                                             |                                                |               |               |
| 0    | 3            | 09     | D                   | Deficie                             | onto                                |                                 |                                      |                                                |                                                |                                       |                                               |                                             |                                             |                                       |                                                |                                          |                                          |                                        |                                           |                                     |                                     |                                  |                                          |                                     |                                       |                                             |                                                |               |               |
| ł    | Afirma       | acio   | ones cerrada        | s sin t                             | frecue                              | encia:                          |                                      |                                                |                                                |                                       |                                               |                                             |                                             |                                       |                                                |                                          |                                          |                                        |                                           |                                     |                                     |                                  |                                          |                                     |                                       |                                             |                                                |               |               |
|      |              |        |                     | Aa                                  | iste a dia<br>comprom<br>programa   | isos<br>idos                    | a                                    | imple de l<br>de la par                        | os objeti<br>osiación                          | vos                                   | Cumple<br>con hora                            | puntuain<br>rio progra                      | mado                                        | Entreg<br>evalu                       | aciones e<br>previst                           | ultados de<br>in tiempo<br>o             | M                                        | luestra dis<br>Ira asesci<br>AL        | sponibilid<br>rar fuera<br>Ja             | del                                 |                                     |                                  |                                          |                                     |                                       |                                             |                                                |               |               |
|      | As           | ignati | ura                 | AUT                                 | σ                                   | EST.                            | 4                                    | ито                                            | ES                                             | r                                     | AUTO                                          | E                                           | IST.                                        | AUT                                   | o                                              | EST.                                     |                                          | оти                                    | ES                                        | т.                                  |                                     |                                  |                                          |                                     |                                       |                                             |                                                |               |               |
| 051  | IST62012     | 02     | TESIS DOCTORAL      |                                     | 6                                   | 5.0                             |                                      | 8                                              | 5                                              | 0                                     | •                                             |                                             | 5.0                                         | 19                                    | 8                                              | 5.0                                      |                                          | •                                      | 5.                                        | 0                                   |                                     |                                  |                                          |                                     |                                       |                                             |                                                |               |               |
| -    |              | 1      | TESIS DOCTORAL      |                                     |                                     |                                 |                                      |                                                |                                                |                                       |                                               |                                             |                                             |                                       |                                                |                                          | -                                        |                                        |                                           | 1                                   |                                     |                                  |                                          |                                     |                                       |                                             |                                                |               |               |

Figura 40. Reporte de autoevaluación PDF para posgrado

#### 9.3.6. Afirmaciones de texto libre para posgrado

Este reporte permite consultar los comentarios realizados en las evaluaciones de los estudiantes. Aplica únicamente para docentes o usuarios de consulta, los estudiantes no tienen acceso a este reporte.

El reporte se puede descargar en formato excel o PDF. Se deben diligenciar el periodo, el programa, la encuesta y el profesor.

| eriodo *        |            | Programa * |                | Encuesta * |   | Profesor * |  |
|-----------------|------------|------------|----------------|------------|---|------------|--|
|                 | -          |            | -              |            | - |            |  |
|                 |            |            |                |            |   |            |  |
| 📩 Descargar PDF | 📥 Descarga | ar Excel 🧷 | Borrar filtros |            |   |            |  |

Figura 41. Filtros de reporte de afirmaciones abiertas para posgrado

|            | IIVERSIDAD<br>L NORTE V<br>Dirección | EVALUA<br>ICERREC<br>n de Calida | CIÓN<br>TORÍA<br>ad y Pi | DOCENTE F<br>ACADÉMICA<br>royectos Académicos | echa: 2018-03-14 |
|------------|--------------------------------------|----------------------------------|--------------------------|-----------------------------------------------|------------------|
| Periodo:   | 201730                               | Nivel:                           | PG                       | Evaluación:                                   | Evadoc_CatedraPG |
| Profesor:  | ELIAS DAVID NIÑO RUIZ                | Program                          | a:                       | Doctorado Ing Sistemas Comp                   | uta              |
| Afirmacion | nes abiertas texto:                  | No se e                          | ncor                     | ntraron comentari                             | OS.              |

Afirmaciones abiertas duales:

No hay afirmaciones de este tipo configuradas.

Figura 42. Reporte de afirmaciones abiertas en formato PDF para posgrado